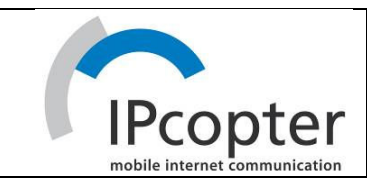

# ALDEN @

**User Manual** 

Version 1.0

IPcopter GmbH & Co KG

Date:

July 2007

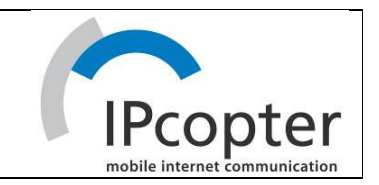

## Table of Contents:

## Page:

| 1     | IMPORTANT SAFETY PRECAUTIONS                        | 5  |
|-------|-----------------------------------------------------|----|
| 1.1   | Warnings                                            | 5  |
| 1.2   | Cautions                                            | 6  |
| 1.3   | Notices                                             | 6  |
| 2     | OVERVIEW                                            | 7  |
| 3     | GETTING TO KNOW YOUR SAT3PLAY TERMINAL              | 8  |
| 3.1   | IPmodem                                             | 8  |
| 3.1.1 | Front Panel                                         | 8  |
| 3.1.2 | Back Panel                                          | 9  |
| 3.2   | iLNB                                                | 10 |
| 4     | PREPARATION OF THE IP SETTINGS IN YOUR PC OR LAPTOP | 12 |
| 4.1   | Windows XP                                          |    |
| 4.2   | Mac OS X                                            | 13 |
| 5     | GETTING STARTED                                     | 16 |
| 5.1   | Internet                                            | 16 |
| 5.2   | TV                                                  | 17 |
| 5.3   | From Internet to TV                                 | 17 |
| 5.4   | From TV to Internet                                 | 18 |
| 6     | STOWE THE ANTENNA                                   | 20 |
| 7     | FAIR USE OF BANDWIDTH                               | 21 |
| 8     | VOIP, WIFI                                          | 22 |
| 9     | IP MODEM WEB INTERFACE                              | 23 |
| 9.1   | How to get there                                    | 23 |
| 9.2   | General Layout                                      | 24 |
| 9.3   | Menu structure                                      | 25 |
| 9.4   | Login as Installer                                  | 25 |
| 9.5   | Change the installer password                       | 26 |
| 9.6   | Reboot                                              | 28 |
| 9.7   | Status LEDs                                         | 28 |
| 9.7.1 | Modem LED                                           | 28 |
| 9.7.2 | Software LED                                        | 28 |

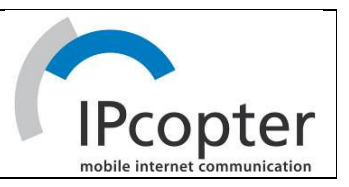

| 9.8        | Status page                    |    |
|------------|--------------------------------|----|
| 9.8.1      | Modem State                    | 29 |
| 9.8.2      | Demodulator                    |    |
| 9.8.3      | Last Recorded Error            | 31 |
| 9.8.4      | Software Version               | 33 |
| 9.8.5      | Interface Statistics           |    |
| 9.9        | Configuration                  | 34 |
| 9.9.1      | Ethernet interface             | 34 |
| 9.9.2      | Air interface                  | 35 |
| 9.9.3      | Device                         |    |
| 9.10       | Software                       |    |
| 9.10.1     | Introduction – General case    |    |
| 9.10.2     | Software upgrade failure       | 41 |
| 9.11       | Installation Carrier Test Mode | 42 |
| 9.12       | Logfile                        | 42 |
| Appendix A | TROUBLESHOOTING GUIDE          | 44 |
| Appendix B | SATELLITE CONFIGURATION        | 46 |
| Appendix C | ACRONYMS                       | 47 |
| Appendix D | SPECIFICATIONS                 | 49 |
| Appendix E | KONTAKT                        | 53 |

### List of Figures:

| Eiguro 1:  | Sat2Dlay Terminal                                              | 7  |
|------------|----------------------------------------------------------------|----|
|            | SalSFlay Tellinina                                             |    |
| Figure 2:  | IPmodem Front panel                                            | ð  |
| Figure 3:  | IPmodem Back panel                                             | 9  |
| Figure 4:  | iLNB > Perspective and bottom view                             | 11 |
| Figure 5:  | WiFi configuration                                             |    |
| Figure 6:  | VoIP configuration                                             |    |
| Figure 7:  | Web interface > Page layout                                    |    |
| Figure 8:  | Installer Login page                                           |    |
| Figure 9:  | Installer utilities                                            |    |
| Figure 10: | Change Password page                                           |    |
| Figure 11: | Change Password confirmation                                   |    |
| Figure 12: | Web interface > Status                                         |    |
| Figure 13: | Web Interface > Configuration Ethernet interface               |    |
| Figure 14: | Web Interface > Configuration Air interface > User (read only) |    |
| Figure 15: | Web Interface > Configuration Air interface > Installer (edit) |    |
| Figure 16: | Web Interface > Configuration Device                           |    |
| Figure 17: | Web Interface > Software                                       | 40 |
| Figure 18: | Web Interface > Software (alternate version)                   | 41 |
| Figure 19: | Web Interface > Software Upgrade confirmation                  |    |
| Figure 20: | Logfile                                                        | 43 |

#### List of Tables:

| Table 1:  | Description elements of the IPmodem front panel    | 9 |
|-----------|----------------------------------------------------|---|
| Table 2:  | Description elements of the IPmodem back panel     |   |
| Table 3:  | Description elements of the iLNB                   |   |
| Table 4:  | Status LEDs: Modem                                 |   |
| Table 5:  | Status LEDs > Software                             |   |
| Table 6:  | Status page > Modem state                          |   |
| Table 7:  | Status page > Demodulator LED                      |   |
| Table 8:  | Status page > Demodulator labels                   |   |
| Table 9:  | Status page > Error info                           |   |
| Table 10: | Status page > Interface Statistics                 |   |
| Table 11: | Configuration page > Ethernet interface parameters |   |
| Table 12: | Configuration page > Air interface parameters      |   |
| Table 13: | Configuration page > Device parameters             |   |
| Table 14: | Software page                                      |   |
| Table 15: | Acronyms                                           |   |

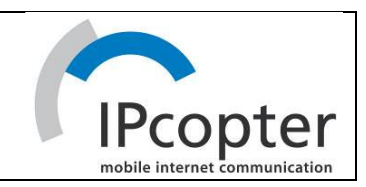

## **1 IMPORTANT SAFETY PRECAUTIONS**

- Before installing the satellite modem, make sure your electrical outlet is properly wired and your computer equipment is properly grounded. Consult with a licensed electrician if you are not sure.
- Read and understand all operating instructions in your user's guide located in the satellite modem shipping box.
- Read and understand all safety precautions prior to connecting any cables to the satellite modem.

#### 1.1 WARNINGS

#### Definition

A warning is defined as a procedure or practice that, if not correctly followed, could result in injury, death, or long term health hazard. Always observe the following warnings.

- There are no user-serviceable parts in your system. There are potentially lethal voltages inside the equipment. It should only be opened by a technician trained and certified to service the product.
- RF Radiation Hazard. The transmitting equipment is capable of generating RF levels above the maximum permissible exposure level. Do not enter the radiation beam pattern of the transmitter feed horn and/or antenna dish when the transmitter is on. Keep the space between feed horn and reflector clear!
- When the satellite modem is powered on, DC voltages are present on the rear panel Tx and Rx connectors.
- To prevent fire or shock hazard, do not expose this appliance to rain or moisture. The apparatus must not be exposed to dripping or splashing and no objects filled with liquids, such as vases, should be placed on the apparatus.
- Postpone satellite modem installation until there is no risk of thunderstorm or lightning activity in the area.
- To prevent electrical shock, if the unit is provided with a polarized plug, do not connect the plug into an extension cord, receptacle or other outlet unless the plug can be fully inserted with no part of the blades exposed.
- The in-line power supply input power cord must be connected to a properly grounded threeprong AC outlet. Do not use adapter plugs or remove the grounding prong from the plug.
- The in-line power supply input power cord must not be used when damaged in any form!

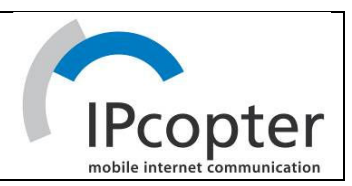

#### 1.2 CAUTIONS

#### Definition

A caution is defined as a procedure or practice that, if not correctly followed, could result in equipment damage or destruction. Always observe the following cautions.

- Always use the in-line power supply with the satellite modem. Using a different power supply may cause equipment damage.
- To ensure regulatory and safety compliance, use only the provided power and interface cables or cables conform to the specifications within this manual.
- Do not open the unit. Do not perform any servicing other than that contained in the installation and troubleshooting instructions. Refer all servicing to qualified service professionals.
- Avoid damaging the satellite modem with static by first touching the coaxial cable connector when it is attached to the earth grounded coaxial cable wall outlet. Always first touch the coaxial cable connector on the satellite modem when you are disconnecting or re-connecting your Ethernet cable from the satellite modem or your PC.
- To prevent overheating, do not block the ventilation holes on the sides and top of the unit.
- Only wipe the unit with a clean, dry cloth. To avoid equipment damage, never use fluids or similar chemicals. Do not spray cleaners directly on the unit or use forced air to remove dust.
- The user should install an AC surge arrestor in the AC outlet to which this device is connected. This to avoid damaging the equipment by local lightning strikes and other electrical surges.

#### 1.3 NOTICES

- This product was qualified under test conditions that included the use of the supplied cable between the components. To be in compliance with regulations, the user must use this cable – or equivalent – and install it properly.
- Different types of cord sets may be used for connections to the main supply circuit. Use only a main line cord that complies with all product safety requirements of the country of use.
- Installation of this product must be in accordance with national wiring codes.

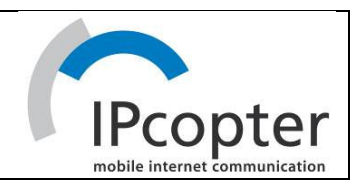

## 2 OVERVIEW

The Sat3Play Terminal is a state-of-the-art equipment allowing cost effective, plug & play connection to an extended variety IP based applications.

The Sat3Play terminal consists of:

- an interactive LNB (iLNB) comprising of a low noise block down converter and integrated 500 mW upconverter/transmitter,
- an IP modem providing an Ethernet connection to the end-user PC or LAN,
- a self-pointing antenna, with a GPS based antenna control unit.

The integrated iLNB is a light weight, easy-to-install and highly reliable low power equipment. All parts are built using a state-of-the-art microwave design that guarantees an unequalled reliability for many years.

Connected to the integrated iLNB by means of transmit and receive cables, the high speed IPmodem provides an asymmetrical 2-way broadband access to IP applications. Its small size design, in line with the best practice in the telecom and IT industry, makes it suited for any type of user, business or consumer.

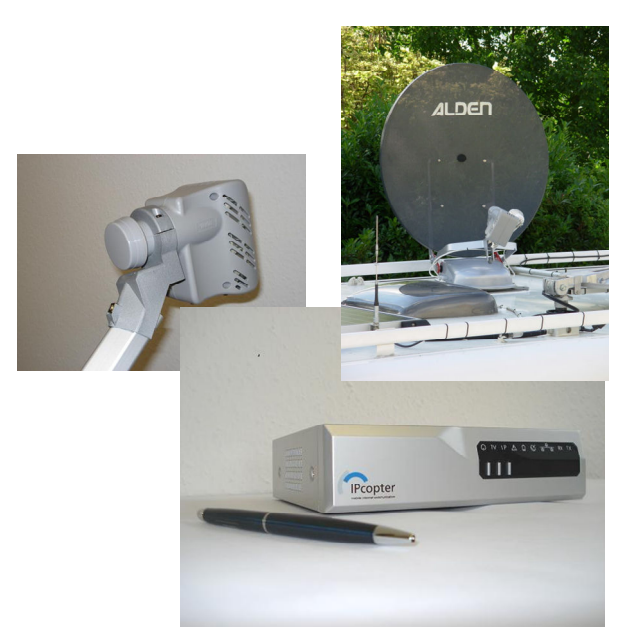

Figure 1: Sat3Play Terminal

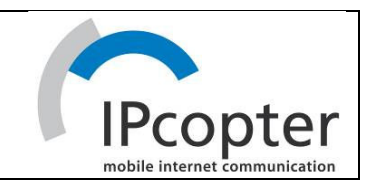

## **3 GETTING TO KNOW YOUR SAT3PLAY TERMINAL**

#### 3.1 IPMODEM

#### 3.1.1 Front Panel

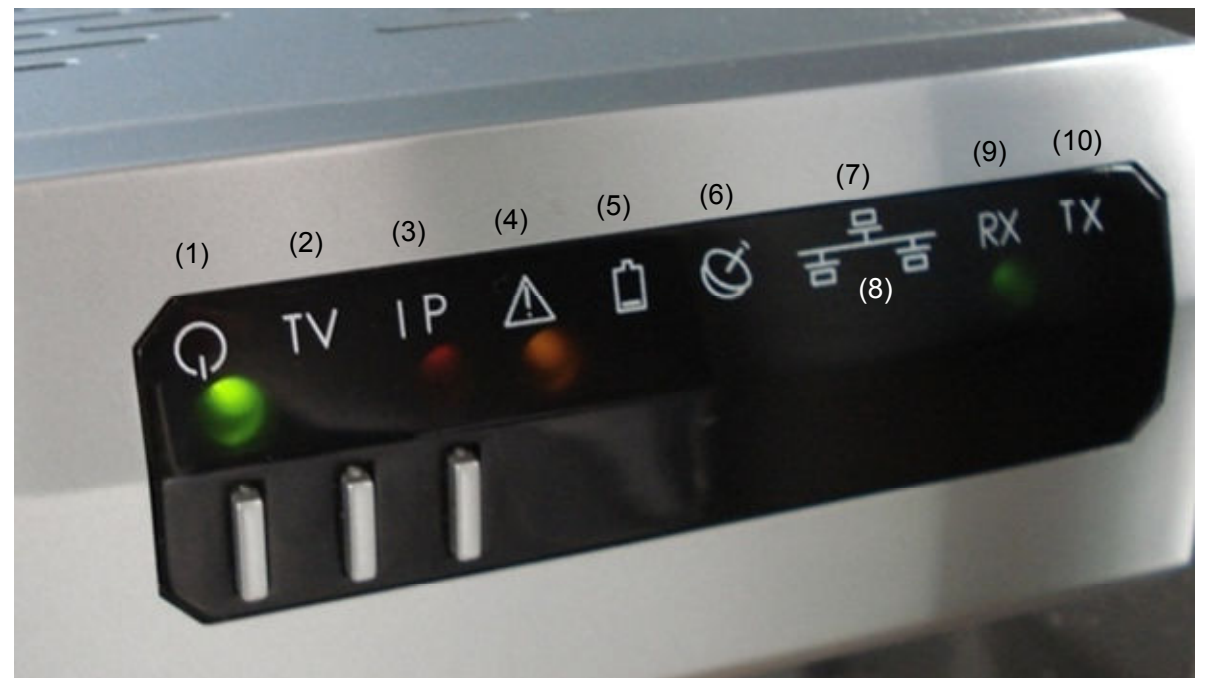

#### Figure 2: IPmodem Front panel

| Nr  | What      | Description                                                                            |
|-----|-----------|----------------------------------------------------------------------------------------|
| (1) | Power LED | Green continuous – when powered up. Controlled by button below                         |
| (2) | TV LED    | Off – controlled by the push button. (previous settings are stored)                    |
|     |           | Red - TV Antenna pointing failed or antenna is stowed                                  |
|     |           | Yellow – TV Antenna pointing is going on                                               |
|     |           | Green – Antenna is pointed correctly for TV reception                                  |
| (3) | IP LED    | Off – controlled by the corresponding button. (previous settings are also stored)      |
|     |           | Red – Antenna pointing failed or antenna is stowed                                     |
|     |           | Yellow – Initialization is going on (satellite pointing<br>or satellite network logon) |
|     |           | Green – Terminal is logged on to the Internet                                          |

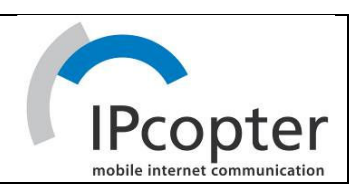

| Nr   | What                           | Description                                                                                                    |
|------|--------------------------------|----------------------------------------------------------------------------------------------------|
|      |                                | satellite network.                                                                                                    |
| (4)  | Warning LED                    | Yellow – The system is powering down and the antenna is not stowed yet.                                                 |
| (5)  | Low power LED                  | Red - Battery voltage is too low                                                                                        |
| (6)  | Antenna CTRL Unit<br>error LED | Red – General Antenna CTRL unit reported a general failure or communication with Antenna CTRL unit is lost.: Not in use |
| (7)  | LAN status LED                 | Green – Ethernet link status                                                                                            |
| (8)  | LAN traffic LED                | Ethernet frames are received or transmitted                                                                             |
| (9)  | Rx indicator LED               | Green continuous – L2 data received via the Internet air interface                                                      |
| (10) | Tx indicator LED               | Green blinking / continuous – L2 bursts are<br>transmitted via the Internet air interface (CSC or<br>TRF bursts)        |

 Table 1:
 Description elements of the IPmodem front panel

#### 3.1.2 Back Panel

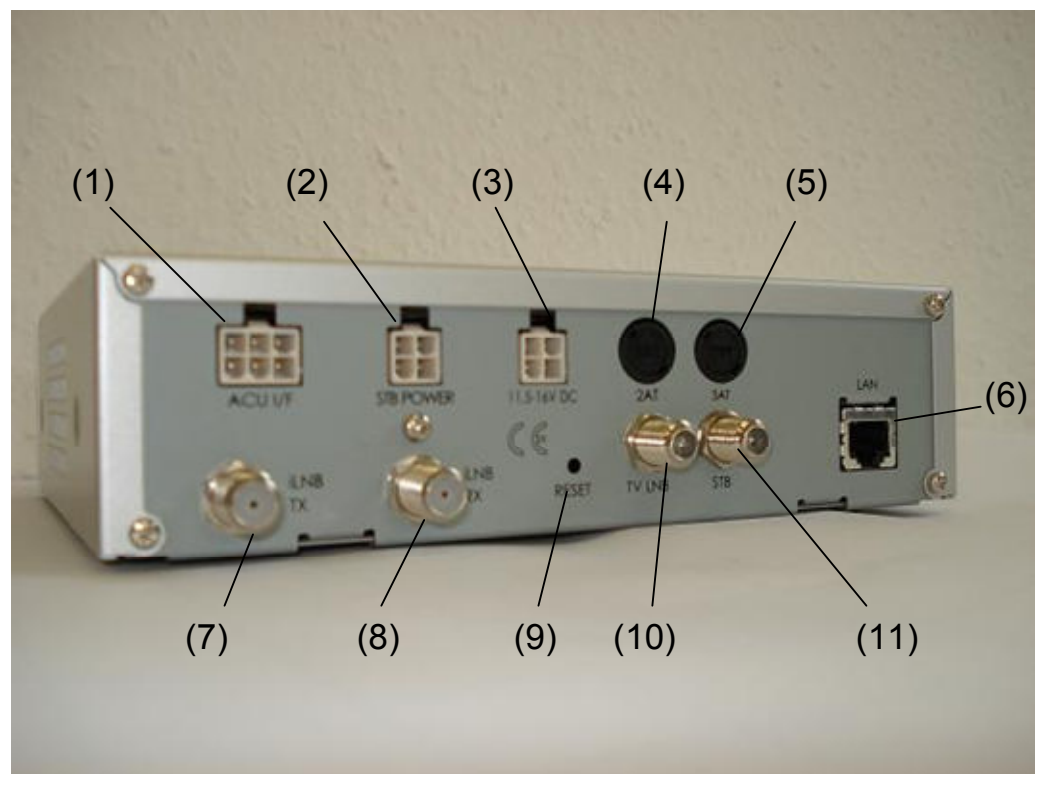

Figure 3: IPmodem Back panel

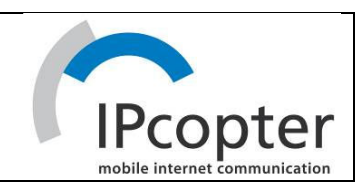

| Nr   | What                     | Description                                                                    |
|------|--------------------------|--------------------------------------------------------------------------------|
| (1)  | ACU I/F                  | Interface to Antenna CTRL Unit:<br>ACU enable + RS232                          |
| (2)  | STB Power                | Set-Top box power supply (12 V)                                                |
| (3)  | 11,5-16V DC              | Power cable                                                                    |
| (4)  | 2 AT                     | 2 A S – For the modem                                                          |
| (5)  | 3AT                      | 3 A fuse – For the power supply Set-Top Box                                    |
| (6)  | Ethernet cable connector | RJ-45 – 100 Base-T                                                             |
| (7)  | iLNB Tx                  | Indoor connection for the transmit coax cable to iLNB (IP traffic)             |
| (8)  | iLNB Rx                  | Indoor connection for the receive coax cable to iLNB (IP traffic)              |
| (9)  | Reset button             | Reboot: press once<br>Factory reset: and hold for 5 seconds: will reset the    |
|      |                          | factory settings.<br>(IP management address + reset the installer<br>password) |
| (10) | TV LNB                   | Indoor connection for the receive coax cable to LNB (video signal)             |
| (11) | STB                      | Connector to Set-Top Box                                                       |

 Table 2:
 Description elements of the IPmodem back panel

#### 3.2 ILNB

The iLNB – interactive LNB – is used for two-way IP traffic. It has an integrated casing and is fully sealed except for its ventilation slots.

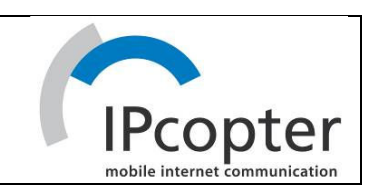

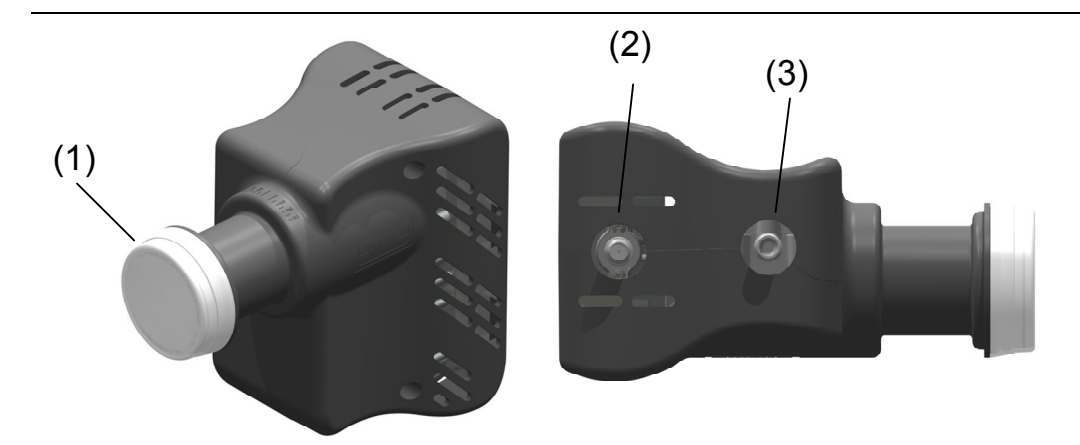

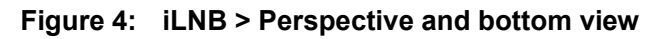

| Nr  | What         | Description                                                                       |
|-----|--------------|-----------------------------------------------------------------------------------|
| (1) | Feed horn    | Radiating feed horn of the iLNB, pointed towards reflector                        |
| (2) | Tx connector | Outdoor connection for the transmit coax cable, connected with iLNB Tx of IPmodem |
| (3) | Rx connector | Outdoor connection for the receive coax cable, connected with iLNB Rx of IPmodem  |

 Table 3:
 Description elements of the iLNB

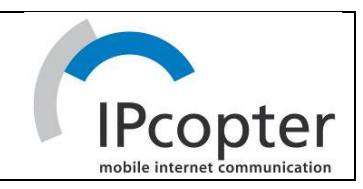

## 4 PREPARATION OF THE IP SETTINGS IN YOUR PC OR LAPTOP

#### 4.1 WINDOWS XP

- Open the Network Connections window.
- Right click on the active LAN connection and select Properties
- The Local Area Connections Properties dialogue will open.

|                                               | lucation Auvanceu                                                                                                    |                                                             |
|-----------------------------------------------|----------------------------------------------------------------------------------------------------|-------------------------------------------------------------|
| Connect using:                                |                                                                                                    | <u>21122</u> 112231223                                      |
| 🕮 Marvell Y                                   | ukon 88E8053 PCI-E                                                                                                    | Gigabi Configure                                            |
| This connection                               | n uses the following iter                                                                                                    | ms:                                                         |
| 🗹 🚑 File an                                   | d Printer Sharing for M                                                                                                    | icrosoft Networks                                           |
| 🗹 📙 QoS P                                     | acket Scheduler                                                                                                    | r                                                           |
| M Therne                                      | et Protocol (TCP/IP)                                                                                                    |                                                             |
| < ]                                           | ш                                                                                                    | <b>)</b>                                                    |
| Install                                       | Uninstal                                                                                                    |                                                             |
| - Description -                               |                                                                                                    | - // - N                                                    |
| Transmission<br>wide area ne<br>across divers | Control Protocol/Inter<br>twork protocol that protocol that protocol that protocol that protocol that protocol that protocol that protocol | net Protocol. The default<br>ovides communication<br>vorks. |
|                                               | n polification area whe                                                                                                    | n connected                                                 |
| Show icon i                                   |                                                                                                    | - facility of an unit of a second second                    |
| Show icon ii Notify me will                   | nen this connection ha                                                                                                    | is limited of no connectivity                               |

- Select the tab **General**.
- Scroll down the items and select Internet Protocol (TCP/IP).
- Click the **Properties** button
- The Internet Protocol (TCP/IP) Properties dialogue will open.
- By default the dialogue is set as shown below.

## ALDEN @

User Manual v 1.0 July 2007

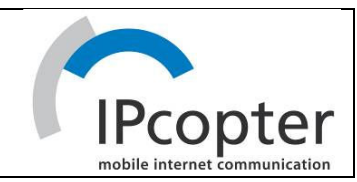

| ieneral                       | Alternate Config                                                   | guration                             |                                         |                      |                       |                    |
|-------------------------------|--------------------------------------------------------------------|--------------------------------------|-----------------------------------------|----------------------|-----------------------|--------------------|
| You ca<br>this cap<br>the app | n get IP settings a<br>bability. Otherwise<br>propriate IP setting | assigned aul<br>e, you need t<br>gs. | tomatically if <u>;</u><br>o ask your n | your nel<br>etwork - | twork su<br>administi | pports<br>ator for |
| <u>ا</u> ن و                  | btain an IP addre                                                  | ss automatic                         | ally                                    |                      |                       |                    |
| -OU:                          | se the following IF                                                | P address: -                         |                                         |                      |                       |                    |
| IP ad                         | ddress:                                                            |                                      | -                                       |                      |                       |                    |
| Subr                          | net mask:                                                          |                                      |                                         |                      | 83                    |                    |
| Defa                          | ault gateway:                                                      |                                      |                                         | - 45                 | - 89                  |                    |
| <u>ی</u> ا                    | btain DNS server                                                   | address aut                          | omatically                              |                      |                       |                    |
| OU                            | se the following D                                                 | NS server a                          | iddresses: —                            | _                    |                       |                    |
| Prefe                         | erred DNS server                                                   |                                      |                                         |                      | •                     |                    |
| Alter                         | nate DNS server:                                                   |                                      |                                         |                      | 55                    |                    |
|                               |                                                                    |                                      |                                         |                      | Adv                   | anced              |

- Select the tab **General**.
- Change your IP settings by selecting the appropriate radio button
- Obtain an IP address automatically to set the IP setting on DHCP
- Click the **OK** button.

#### 4.2 MAC OS X

• Click on your **Apple** menu and choose **System Preferences**:

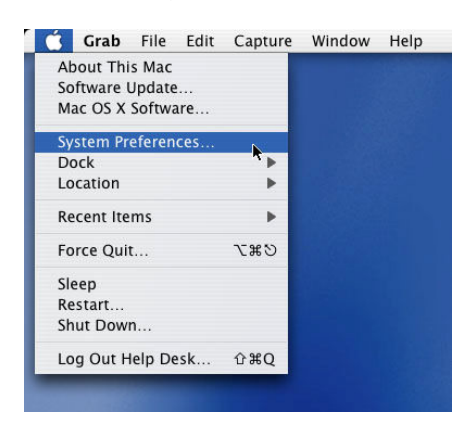

Double-click on the **Network** icon.

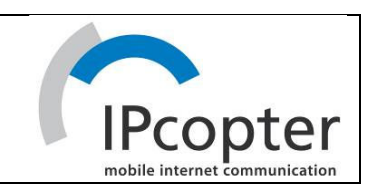

| 000         |                           | Sy              | stem Prefere        | nces          |              | C                   |
|-------------|---------------------------|-----------------|---------------------|---------------|--------------|---------------------|
| Show All    | Network                   |                 |                     |               |              |                     |
| Personal    |                           |                 |                     |               |              |                     |
| File<br>New |                           |                 |                     | 3             | Ó            |                     |
| Appearance  | Desktop &<br>Screen Saver | Dock            | Exposé              | International | Security     |                     |
| Hardware    |                           |                 |                     |               |              |                     |
| 0           |                           | Ŷ               | 9                   | -             | ۵            |                     |
| CDs & DVDs  | Displays                  | Energy<br>Saver | Keyboard &<br>Mouse | Print & Fax   | Sound        |                     |
| Internet &  | Network                   |                 |                     |               |              |                     |
|             |                           | Ø               | 1                   |               |              |                     |
| .Mac        | Network                   | QuickTime       | Sharing             |               |              |                     |
| System      |                           |                 |                     |               |              |                     |
| 11          | 9                         | (A)             | ()                  | 0             | 2            |                     |
| Accounts    | Classic                   | Date & Time     | Software<br>Update  | Speech        | Startup Disk | Universal<br>Access |

• Click on the adapter that you wish to change (usually *Built-in Ethernet*) and then click the **Configure...** button.

| 00              |           | Network           |                                      | C |
|-----------------|-----------|-------------------|--------------------------------------|---|
| now All Network |           |                   |                                      |   |
|                 | Location: | Automatic         | :                                    |   |
|                 | Show:     | Network Status    | •                                    |   |
|                 |           | You are connected | d to the Internet via <u>Built-i</u> | n |
|                 | E         | tou are connected | J to the Internet via Built-i        | n |

• Go to the **TCP/IP** tab. If your computer is configured to use a dynamic IP address, you should see a screen like the one below (notice **Using DHCP** in the drop-down box next to **Configure**).

| ser Manual v        | 1.0                                          |                                   |                              |
|---------------------|----------------------------------------------|-----------------------------------|------------------------------|
| ly 2007             |                                              |                                   |                              |
|                     |                                              |                                   | Market Barrier Communication |
| 00                  | Netwo                                        | k                                 |                              |
| how All Displays    | Sound Networ                                 | k Startup Disk                    |                              |
|                     | Location: Automatic                          | •                                 |                              |
| Configure: Built-in | Ethernet 🛊                                   |                                   |                              |
|                     | TCP/IP PPPoE App                             | oleTalk Proxies                   |                              |
| Confi               | gure: Using DHCP                             | +                                 |                              |
|                     |                                              | Domain Name Servers (Optional)    |                              |
| IP Address:         | 123.123.123.123<br>(Provided by DHCP server) | 66.151.173.1<br>65.116.4.130      |                              |
| DHCP Client ID:     |                                              |                                   |                              |
|                     | (Optional)                                   | Search Domains (Optional)         |                              |
| Ethernet Address:   | 00:30:65:be:10:78                            |                                   |                              |
|                     |                                              | Example: apple.com, earthlink.net |                              |
|                     |                                              |                                   |                              |

This is where you can change your DNS settings, by entering the appropriate DNS servers in the **Domain Name Servers (Optional)** box. •

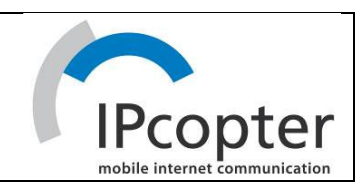

## 5 GETTING STARTED

#### 5.1 INTERNET

| Power on the Alden SSC                                                                                                    |                                                                                                    |
|----------------------------------------------------------------------------------------------------|----------------------------------------------------------------------------------------------------|
| Power on your IPmodem. The power and the alarm LED are now on                                                                                     | Q IV IP A D & B B RX IX                                                                                                    |
| If necessary toggle on the green field to "Internet" LED on the Alden SSC                                                                         | A REAL PROPERTY OF THE PROPERTY OF THE PROPERT |
| Now the antenna searches the Internet satellite. This might take some minutes. A double beep indicates, that the satellite pointing is completed. |                                                                                                    |
| Meanwhile connect your computer to the IP Modem via Ethernet Cable                                                                                | Carlo Contraction of the second second secon |
| You can follow the network log in process on the IP Modem: At first the Rx LED becomes green                                                      | Q TV IP A D & FB RX TX                                                                                                    |

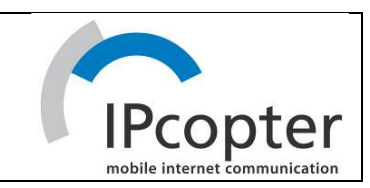

| After some seconds the Tx LED becomes green. In the next step the Warning LED, which was orange during the whole process, is switched off. You are connected! |  |
|----------------------------------------------------------------------------------------------------|--|
| Open your browser and start surfing!                                                                                                    |  |

#### 5.2 TV

| Power on the Alden SSC                                                                                                    |  |
|----------------------------------------------------------------------------------------------------|--|
| Power on the TV receiver and the TV set                                                                                                    |  |
| If necessary, toggle on the green field of the Alden SSC to your TV satellite, most probably Astra 1                                        |  |
| Now the antenna searches the TV satellite. This might take some minutes. A double beep indicates, that the satellite pointing is completed. |  |
| You now should receive a TV channel !                                                                                                    |  |

#### 5.3 FROM INTERNET TO TV

| Power on the TV receiver and the TV set                                                |  |
|----------------------------------------------------------------------------------------|--|
| Toggle on the green field of the Alden SSC to your TV satellite, most probably Astra 1 |  |

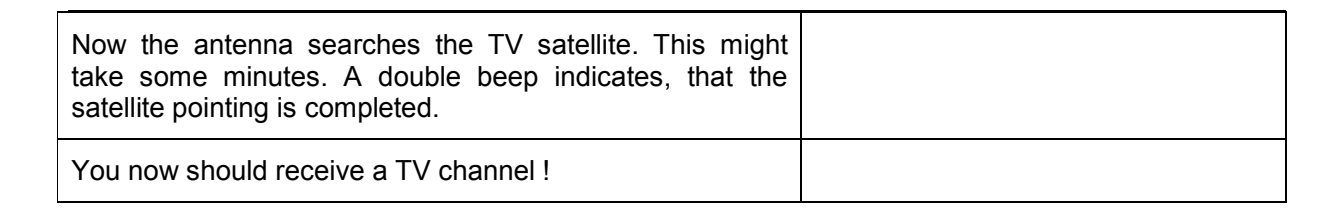

#### 5.4 FROM TV TO INTERNET

| Power on your IPmodem. The power and the alarm LED are now on                                                                                                 | PTV IP A D S B B K IX |
|----------------------------------------------------------------------------------------------------|-----------------------|
| - Toggle on the green field to "Internet" LED on the Alden SSC                                                                                                |                       |
| Now the antenna searches the Internet satellite. This might take some minutes. A double beep indicates, that the satellite pointing is completed.             |                       |
| Meanwhile connect your computer to the IP Modem via Ethernet Cable                                                                                            | Card Contraction      |
| You can follow the network log in process on the IP<br>Modem: At first the Rx LED becomes green                                                               | Q TV IP A D & FF X X  |
| After some seconds the Tx LED becomes green. In the next step the Warning LED, which was orange during the whole process, is switched off. You are connected! |                       |

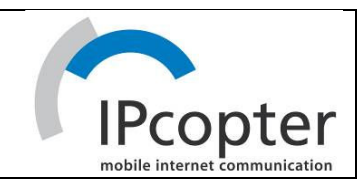

Open your browser and start surfing!

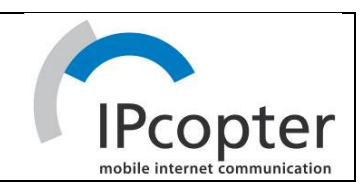

## 6 STOWE THE ANTENNA

Toggle to "close" LED on the red area of the Alden SSC

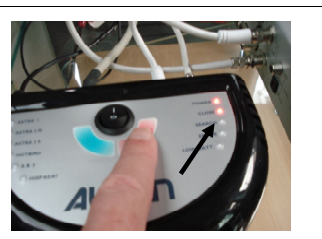

| Antenna is stowed, when only Power LED is lighting |  |
|----------------------------------------------------|--|
| Power off the Alden SSC and all other equipment    |  |

*Note 1*: If the system is installed correctly, the antenna is stowed automatically, if the ignition is switched on.

*Note 2*: If power of SSC is switched off, although the antenna was up, the antenna will be stowed automatically as soon as the power of SSC is switched on again.

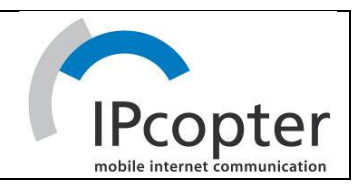

## 7 FAIR USE OF BANDWIDTH

Although the IPcopter network is designed to make efficient use of the satellite bandwidth, additional rules are implemented to provide a real broadband experience for most of the users.

- The bandwidth is always equally shared between all users of the same type of service, This
  means, that a minority of users cannot block the service for the majority of the users.
- Especially in peak times some bandwidth consuming applications are shaped in order to keep the overall service quality, e.g.
  - Peer to peer applications including Skype
  - Heavy download activities
  - Unicast video streaming

This does not mean, that those applications won't work, but speed and quality might be reduced.

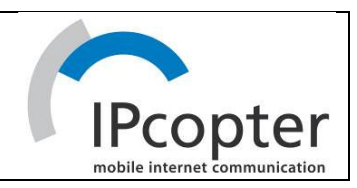

## 8 VOIP, WIFI

In general the IP Modem acts as an Ethernet bridge and has no routing functionality. Therefore only a single unit can be connected to the IP Modem. This unit gets from the IP Modem via DHCP the public IP address. This unit can be e.g

- PC, Laptop
- WiFi router or access point with DHCP and NAT functionality
- VoIP telephone adapter with integrated router with DHCP and NAT functionality

Optionally as well a WiFi access point or a VoIP telephone adapter are available at Alden. We strongly recommend to use those products, because they are already preconfigured for the implementation in the network. Alden cannot support the installation of 3<sup>rd</sup> party units in the network.

The figures below show the schematics of the implementation of a WiFi access point and of a VoIP adapter.

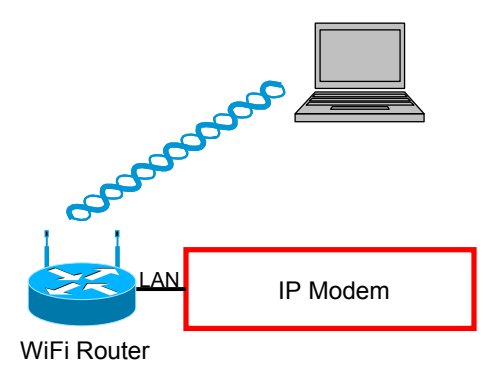

Figure 5: WiFi configuration

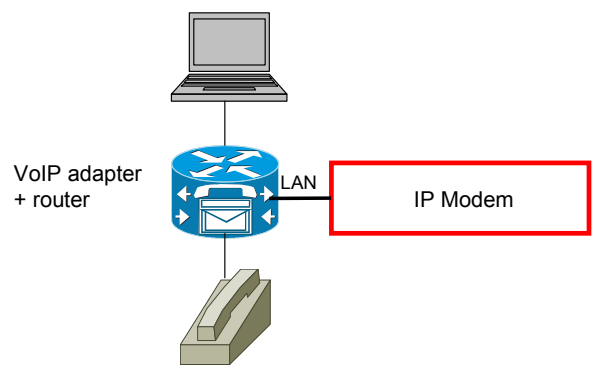

Figure 6: VoIP configuration

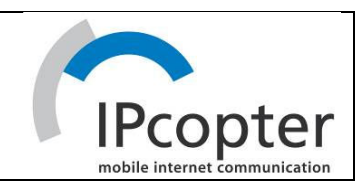

## 9 IP MODEM WEB INTERFACE

#### 9.1 HOW TO GET THERE

There are two cases to be disitinguished: If the **IP Modem is already logged on the network and you have internet access**, then simply type <u>http://192.168.1.1</u> as address in your browser.

If you don't have internet access, the network properties in your PC have to be adapted:

Assign an IP address in the range 192.168.1.x ( $2 \le x \le 254$ ) to your computer

Set the default netmask on 255.255.255.0

type <u>http://192.168.1.1</u> as address in your browser

| eneral                                                                                                  |                                                                                  |
|----------------------------------------------------------------------------------------------------|----------------------------------------------------------------------------------|
| 'ou can get IP settings assigned a<br>his capability. Otherwise, you nee<br>he appropriate IP settings. | automatically if your network supports<br>d to ask your network administrator fo |
| Obtain an IP address automa                                                                             | itically                                                                         |
| Ose the following IP address:                                                                           |                                                                                  |
| IP address:                                                                                             | 192.168.1.2                                                                      |
| Subnet mask:                                                                                            | 255 . 255 . 255 . 0                                                              |
| Default gateway:                                                                                        | - 2 - 2 - 2                                                                      |
| O Obtain DNS server address a                                                                           | automaticallu                                                                    |
| Use the following DNS serve                                                                             | r addresses:                                                                     |
| Preferred DNS server:                                                                                   |                                                                                  |
| Alternate DNS server:                                                                                   |                                                                                  |
|                                                                                                    |                                                                                  |
|                                                                                                    | Advanced.                                                                        |
|                                                                                                    | Advanced                                                                         |
|                                                                                                    | ОК                                                                               |

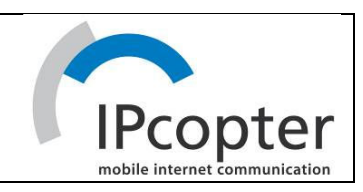

#### 9.2 GENERAL LAYOUT

| 일 sit_1-19 - Status - Mo            | zilla Firefox           |                 |            |             |             |                         |                                                   |                                        |                                               |
|-------------------------------------|-------------------------|-----------------|------------|-------------|-------------|-------------------------|---------------------------------------------------|----------------------------------------|-----------------------------------------------|
| Datei Bearbeiten Ansicht            | ⊆hronik Lesezeichen Ext | ras <u>H</u> il | lfe        |             |             |                         |                                                   |                                        | 0                                             |
| 🦛 • 📦 • 💽 😣                         | A bttp://192.168.1.1    | /cgi-bin/       | /modem_sta | itus?status |             |                         |                                                   | ▼ ► Google                             | Q                                             |
|                                     |                         |                 |            |             |             |                         |                                                   |                                        |                                               |
|                                     |                         | ATIONS          |            |             |             |                         | А                                                 | Air MAC address: 00:06:<br>🎯 Not logge | :39:00:11:07<br>: <b>d in  </b> <u>Log in</u> |
| 🕒 Modem 🌔 So                        | ftware                  |                 |            |             |             |                         | В                                                 |                                        | [Reboot]                                      |
| Menu<br>• Status                    | Status                  |                 |            |             |             |                         | D                                                 |                                        |                                               |
| Configuration<br>Ethernet Interface | Overview                |                 |            |             |             |                         |                                                   |                                        |                                               |
| Air Interface                       | Modem State:            |                 | synchro    | onised      |             |                         |                                                   |                                        |                                               |
| Software C                          | Demodulator:            |                 | -34.7 d    | Bm (53/100  | D), BER: 1  | DE-6, Es/N <sub>0</sub> | : 11.0 dB, "Sat3Play Beta test satellite network" |                                        |                                               |
| J                                   | Last Recorded           | Error           | : No Erro  | r           |             |                         |                                                   |                                        |                                               |
|                                     | Software Versi          | on:             | 0.0.47.0   | 0           |             |                         |                                                   |                                        |                                               |
|                                     |                         |                 |            |             |             |                         |                                                   |                                        |                                               |
|                                     | Interface Statis        | tics            |            |             |             |                         |                                                   |                                        |                                               |
|                                     | Interface               |                 | bytes      | packets     | errors      | dropped                 |                                                   |                                        |                                               |
|                                     |                         | RX              | 46627      | 396         | 0           | 0                       |                                                   |                                        |                                               |
|                                     | Ethernet Interface      | ТХ              | 253007     | 482         | 0           | 0                       |                                                   |                                        |                                               |
|                                     |                         | RX              | 194151     | 399         | 0           | 0                       |                                                   |                                        |                                               |
|                                     | Air Interface           | ТХ              | 29684      | 208         | 2           | 2                       |                                                   |                                        |                                               |
|                                     |                         |                 |            |             |             |                         |                                                   |                                        |                                               |
|                                     |                         |                 |            |             |             |                         |                                                   |                                        |                                               |
|                                     |                         |                 |            |             |             |                         |                                                   |                                        |                                               |
|                                     |                         |                 |            |             |             |                         |                                                   |                                        |                                               |
|                                     |                         |                 |            |             |             |                         |                                                   |                                        |                                               |
| Fertig                              |                         |                 |            |             |             |                         |                                                   |                                        |                                               |
| A Start 6                           |                         |                 |            | -           |             |                         | ÷                                                 |                                        |                                               |
|                                     |                         | r Manua         | Camph      |             | 10 - Statem | Ma                      |                                                   | NF - Deckton 🥙 🔗 🛃 🌄 🖳 🔍 尾 🙆 🎾         | MY 10-20                                      |

Figure 7: Web interface > Page layout

Each of the web interface pages contains the same elements.

#### A – Banner

The banner contains the Newtec logo, shows the Air MAC address of the terminal and holds the login functionality.

#### B – Status bar

The status bar always shows the most important status LEDs. This information will be specified in the body of the Status page

#### C – Menu structure

On the left hand side of the page the site navigation is found. Click an item to select it. The menu structure may differ depending on your login status.

#### D – Body

The actual content of the web interface is shown in the body. It always shows the page title and one or more content blocks or forms.

July 2007

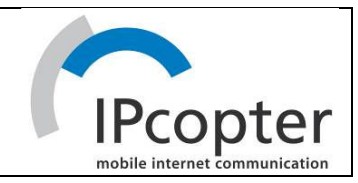

#### 9.3 MENU STRUCTURE

The normal user and the logged in installer share approximately the same menu structure. Parameters can only be changed in the installer menu

#### Status

Check on the device and network status

- Configuration
  - Ethernet Interface Check and edit the Ethernet interface configuration.
  - Air Interface Check or edit satellite connectivity configuration for IP traffic only.
  - *Device Interface* Check device configuration.
- Software Check on or alter the software version.
- Installation Carrier (installer only) Perform a connectivity test.
- Logfile (installer only) Look up log files.

#### 9.4 LOGIN AS INSTALLER

Important: The IPmodem has as default installer password "s3p".

In case you have changed and forgotten the new password, press the **Reset** button (> 5 seconds) at the back of the IPmodem to reset the password. All configurations will be reset to factory settings.

Click the **Log in** link in the top right corner.

A login page is shown below

| ALDEN @           |                               |
|-------------------|-------------------------------|
| User Manual v 1.0 |                               |
| July 2007         |                               |
|                   | IPcopter                      |
|                   | mobile internet communication |

|                                                                                                    | den - instanet Login - mozina i fretox                   | لالالكا                                                    |
|----------------------------------------------------------------------------------------------------|----------------------------------------------------------|------------------------------------------------------------|
| <u>E</u> dit ⊻iew <u>G</u> o <u>B</u>                                                                      | ookmarks <u>T</u> ools <u>H</u> elp                      |                                                            |
| • 🔶 • 🥵 🖸                                                                                                  | ) 😭 F 🙀 👽 http://192.168.1.1/cgi-bin/modem_status?ilogin | v 0                                                        |
| -Newtec-                                                                                                   | E OF SATELLITE COMMUNICATIONS                            | Air MAC address: 00:06:39:00:11:0<br>🍽 Not logged in   Log |
|                                                                                                    |                                                          |                                                            |
| ) Modem ပ Ar                                                                                               | ntenna CTRL 💊 Software                                   | [ <u>Reboo</u>                                             |
| Modem Status                                                                                               | ntenna CTRL 💊 Software                                   | [Reboo                                                     |
| Modem Status                                                                                               | Installer Login                                          | [Reboot                                                    |
| Modem Status Configuration Ethernet Interface                                                              | Installer Login                                          | [Rebool                                                    |
| Modem SAT                                                                                                  | Installer Login                                          | [Rebool                                                    |
| Modem Ar<br>Menu<br>Status<br>Configuration<br>Ethernet Interface<br>Air Interface<br>Television           | Installer Login                                          | [Reboo                                                     |
| Modem Ar<br>Menu<br>Status<br>Configuration<br>Ethernet Interface<br>Air Interface<br>Television<br>Device | Installer Login                                          | [Reboo                                                     |

Figure 8: Installer Login page

Provide your password in the text field in the body.

Click Login.

You are logged in. The login utilities will change as follows.

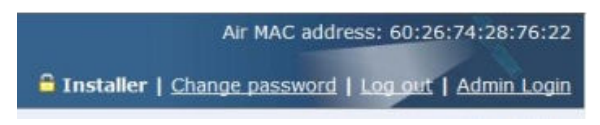

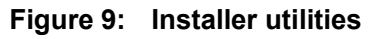

Click the **Log out** link to log out.

#### 9.5 CHANGE THE INSTALLER PASSWORD

When you are logged in as an installer, you can change the installer password.

Click the **Change password** link to change your password. The Change Password page is shown below.

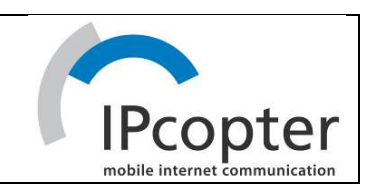

| <u>E</u> dit <u>V</u> iew <u>G</u> o <u>B</u> i                                                                                    | ookmarks <u>T</u> ools <u>H</u> elp                     |                                                                                        |
|----------------------------------------------------------------------------------------------------|---------------------------------------------------------|----------------------------------------------------------------------------------------|
| • 🔶 • 🛃 🛽                                                                                                    | 🛛 🎧 🛃 🙀 💽 http://192.168.1.1/cgi-bin/modem_status?ipass | wd 🔽 🖸                                                                                 |
| -Newtec-                                                                                                    | E OF SATELLITE COMMUNICATIONS                           | Air MAC address: 00:06:39:00:11<br>aller   <u>Change password   Log out   Admin Lo</u> |
| ) Modem  🌔 Ar                                                                                                    | itenna CTRL 🌔 Software                                  | [Reboo                                                                                 |
|                                                                                                    |                                                         |                                                                                        |
| Menu                                                                                                    | Change Password                                         |                                                                                        |
| Menu<br>Status                                                                                                    | Change Password                                         |                                                                                        |
| Menu<br>Status<br>Configuration                                                                                                    | Change Password                                         | Change Password                                                                        |
| Menu<br>Status<br>Configuration<br>Ethernet Interface<br>Air Interface                                                             | Change Password Installer password:                     | Change Password )                                                                      |
| Menu<br>Status<br>Configuration<br>Ethernet Interface<br>Air Interface<br>Television                                               | Installer password:                                     | Change Password )                                                                      |
| Menu<br>Status<br>Configuration<br>Ethernet Interface<br>Air Interface<br>Television<br>Device                                     | Change Password Installer password:                     | Change Password )                                                                      |
| Menu<br>Status<br>Configuration<br>Ethernet Interface<br>Air Interface<br>Television<br>Device<br>Software                         | Change Password<br>Installer password:                  | Change Password )                                                                      |
| Menu<br>Status<br>Configuration<br>Ethernet Interface<br>Air Interface<br>Television<br>Device<br>Software<br>Installation Carrier | Change Password<br>Installer password:                  | Change Password )                                                                      |

Figure 10: Change Password page

Provide your new password and repeat it in the confirm text field.

#### Click Change Password

You get a confirmation of the change.

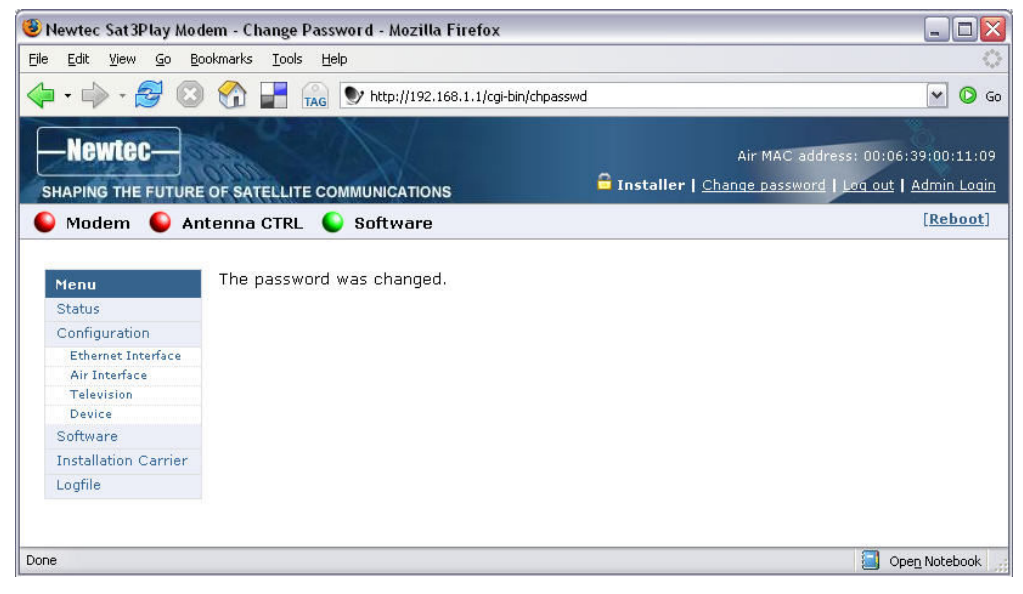

Figure 11: Change Password confirmation

July 2007

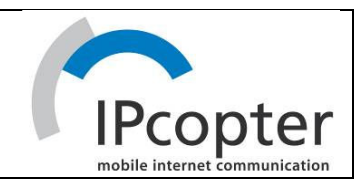

#### 9.6 REBOOT

Click the **Reboot** button on the right of the status bar to reboot the terminal.

You will be provided with two options:

#### Normal Reboot

This will trigger a normal device reboot.

#### Factory Reset

This will force a factory reset of the terminal. The following settings are reset to default values: management IP address, netmask and installer password.

Choose one of the above options.

The terminal will reboot and bring you back to the Status page. This may take up to one minute, including satellite link initialisation.

Note:

The reboot of the terminal is needed when a (re)configuration has been performed. Changes may not take effect until after the next reboot.

#### 9.7 STATUS LEDS

#### 9.7.1 Modem LED

The **Modem** LED gives the general status of the IPmodem and is as such an indication for the IP connectivity.

| LED colour code | Description                                                                       |
|-----------------|-----------------------------------------------------------------------------------|
| Red             | No connectivity, no valid signal received.                                        |
| Yellow          | A valid signal was received. The terminal is busy entering the satellite network. |
| Green           | The system is operational <i>and</i> the user is logged in on the network.        |

#### Table 4:Status LEDs: Modem

#### 9.7.2 Software LED

The **Software** LED gives the general status of the installed software or the updates.

| LED colour code | Description |
|-----------------|-------------|
|-----------------|-------------|

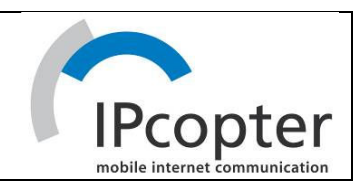

| LED colour code        | Description                                                                                 |  |
|------------------------|---------------------------------------------------------------------------------------------|--|
| Red                    | The terminal has a newer software version then the running software version, <b>and</b>     |  |
|                        | The newer software version was not selected because the software validation process failed. |  |
|                        | See paragraph <b>Error! Reference source not found.</b> for possible actions and follow-up. |  |
| Yellow                 | The terminal is retrieving new software over the air.                                       |  |
| Green                  | No problem.                                                                                 |  |
| Table 5: Status LEDs > | Software                                                                                    |  |

#### 9.8 STATUS PAGE

| 🗐 🗹 🕹 sit_1-19 - Status - Mozilla Firefox                 |                                                  |              |                                 |                      |           |             |                                                   |            |                            |
|-----------------------------------------------------------|--------------------------------------------------|--------------|---------------------------------|----------------------|-----------|-------------|---------------------------------------------------|------------|----------------------------|
| Qatei Bearbeiten Ansicht Chronik Lesezeichen Egtras Hilfe |                                                  |              |                                 |                      |           |             |                                                   |            |                            |
| 🐗 • 🔿 • 🕑 🙆                                               | 1 http://192.168.1.1                             | /cgi-bin,    | /modem_sta                      | tus?status           |           |             |                                                   | ▼ ► Google | Q                          |
|                                                           |                                                  |              |                                 |                      |           |             |                                                   |            |                            |
| Newtec-                                                   | OF SATELLITE COMMUNIC                            | ATION        | s                               |                      |           |             |                                                   | Air MAC    | address: 00:06:39:00:11:07 |
| 🌔 Modem 🌔 Sof                                             | ftware                                           |              |                                 |                      |           |             |                                                   |            | [Reboot]                   |
| Menu<br>• Status                                          | Status                                           |              |                                 |                      |           |             |                                                   |            |                            |
| Configuration<br>Ethernet Interface                       | Overview                                         |              |                                 |                      |           |             |                                                   |            |                            |
| Air Interface                                             | Modem State:                                     |              | synchro                         | nised                |           |             |                                                   |            |                            |
| Software                                                  | Demodulator:<br>Last Recorded<br>Software Versio | Error<br>on: | -34.7 d<br>No Erroi<br>0.0.47.( | Bm (53/100<br>r<br>D | ), BER: ( | )E-6, Es/No | : 11.0 dB, "Sat3Play Beta test satellite network" |            |                            |
|                                                           | Interface Statis                                 | tics         |                                 |                      |           |             |                                                   |            |                            |
|                                                           | Interface                                        |              | bytes                           | packets              | errors    | dropped     |                                                   |            |                            |
|                                                           |                                                  | RX           | 46627                           | 396                  | 0         | 0           |                                                   |            |                            |
|                                                           | Ethernet Interface                               | тх           | 253007                          | 482                  | 0         | 0           |                                                   |            |                            |
|                                                           |                                                  | RX           | 194151                          | 399                  | 0         | 0           |                                                   |            |                            |
|                                                           | Air Interface                                    | тх           | 29684                           | 208                  | 2         | 2           |                                                   |            |                            |
|                                                           |                                                  |              |                                 |                      |           |             |                                                   |            |                            |

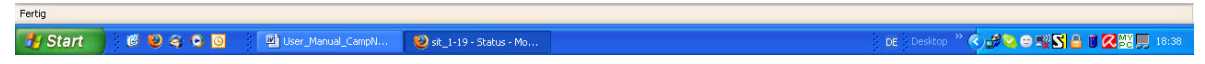

#### Figure 12: Web interface > Status

#### 9.8.1 Modem State

The IPmodem state is indicated by a coloured LED and a state description. The possible modem state descriptions are given below.

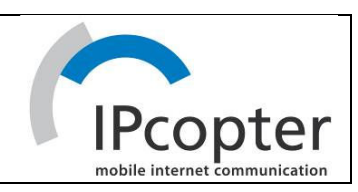

| Modem state              | Description                                                                                                    |
|--------------------------|----------------------------------------------------------------------------------------------------|
| Idle                     | IPmodem is in Initial state.                                                                                                    |
| Satellite network lookup | The terminal is looking for the satellite network.                                                                                          |
| Synchronising            | Time synchronization is taking place                                                                                                    |
| Synchronised             | The terminal is synchronised and can directly log in on<br>the satellite network when IP traffic is received via the<br>Ethernet interface. |
| Network login            | The terminal is trying to log in on the satellite network.                                                                                  |
| Operational              | The terminal is logged in.                                                                                                    |
| Idle                     | IPmodem is in Initial state.                                                                                                    |

Table 6:Status page > Modem state

#### 9.8.2 Demodulator

The Demodulator connectivity state is indicated by a coloured LED and a state description.

| LED colour code | Description                                                                       |  |  |
|-----------------|-----------------------------------------------------------------------------------|--|--|
| Grey            | Off – controlled by the corresponding button. (previous settings are also stored) |  |  |
| Red             | Antenna pointing failed or antenna is stowed                                      |  |  |
| Yellow          | Initialization is going on (satellite pointing or satellite network logon)        |  |  |
| Green           | Receiver is synchronised with the Internet satellite network.                     |  |  |

#### Table 7: Status page > Demodulator LED

The IP state is built as follows:

-67.0 dBm (10/100), BER 4R-6, Es/No: 23.2 dB, xyz satellite network

| Demodulator label value | Description                                                  |
|-------------------------|--------------------------------------------------------------|
| y dBm (x/100)           | Indication of the received signal strength expressed in dBm. |
| BER                     | Bit Error Rate, measured before error correction             |

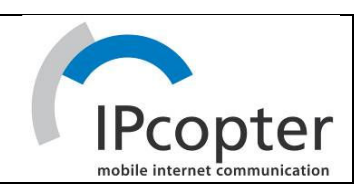

| Demodulator label value | Description                                         |  |
|-------------------------|-----------------------------------------------------|--|
|                         | (only displayed when the demodulator is locked)     |  |
| Es/No                   | Carrier to Noise ratio (Rx signal) expressed in dB. |  |
|                         | (only displayed when the demodulator is locked)     |  |
| xyz satellite network   | Name of satellite network                           |  |

 Table 8:
 Status page > Demodulator labels

#### 9.8.3 Last Recorded Error

The following error messages can be displayed. This error message display will be reset when the terminal has entered the satellite network and the terminal is operational.

#### Reference

| Error info                                                   | Description                                                                                                    |
|--------------------------------------------------------------|----------------------------------------------------------------------------------------------------|
| No error                                                     |                                                                                                    |
| Network connectivity lost                                    | The connectivity with the satellite network was lost.                                                                        |
| Network connectivity lost<br>– Tx timing error               | The connectivity with the network was lost because a transmit timing error occurred.                                         |
| Network connectivity lost<br>- timing error                  | TBTP received too late: the network connectivity is lost because the TBTP table we received too late. Timing problem.        |
| Network login failed                                         | Couldn't login to the satellite network. Verify whether the terminal is provisioned in the network.                          |
| Network login failed -<br>timing error                       | Couldn't login to the satellite network. Verify whether the terminal is provisioned in the network. Timing problem.          |
| Network login failed – Tx<br>synthesizers are not<br>locked: | Couldn't login to the satellite network. The transmit synthesizers couldn't lock. This could be a terminal hardware problem. |
| Network login failed – Tx timing error                       | Couldn't login to the satellite network. A transmit timing error occurred.                                                   |
| Network lookup failed:                                       | The satellite network lookup failed                                                                                          |
| Network lookup failed –                                      | The satellite network lookup phase failed because no                                                                         |

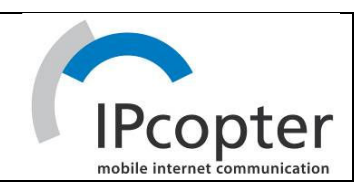

| Error info                                                                   | Description                                                                                                    |
|------------------------------------------------------------------------------|----------------------------------------------------------------------------------------------------|
| NIT Table not received                                                       | Network Information Table was received.                                                                                                    |
| Network lookup failed –<br>RMT table lookup failed                           | The satellite network lookup phase failed because no RCS Map Table was received or an error occurred in the parsing the signalization table.                                                  |
| Network lookup failed –<br>RMT table lookup failed<br>(verify Population Id) | The satellite network lookup phase failed because an error occurred in the parsing of the RCS Map Table. Verify the setting of the Population Identifier. (see Configuration – Air Interface) |
| Network lookup failed –<br>no demodulator lock on<br>RMT transponder         | The satellite network lookup phase failed because an error occurred in the handling of the Rx signal of the transponder which contains the RCS Map Table.                                     |
| Network lookup failed –<br>no demodulator lock on<br>Logon transponder       | The satellite network lookup phase failed because an error occurred in the handling of the Rx signal of the operational transponder.                                                          |
| Network lookup failed –<br>SDT table lookup failed                           | The satellite network lookup phase failed because no<br>Service Description Table was received or an error<br>occurred in the parsing the signalization table.                                |
| Network lookup failed –<br>PAT table lookup failed                           | The satellite network lookup phase failed because no<br>Program Association Table was received or an error<br>occurred in the parsing the signalization table.                                |
| Network lookup failed –<br>PMT table lookup failed                           | The satellite network lookup phase failed because no Program Mapping Table was received or an error occurred in the parsing the signalization table.                                          |
| No demodulator lock:                                                         | Error in handling of the Rx signal. The Rx demodulator cannot lock.                                                                                                    |
| Synchronization process failed                                               | The time synchronization process failed.                                                                                                    |
| Synchronization process<br>failed – FCT table lookup<br>failed               | The time synchronization process failed because no Frame Composition Table was received or an error occurred in the parsing of signalization table.                                           |
| Synchronization process<br>failed – SCT table lookup<br>failed               | The time synchronization process failed because no Superframe Composition Table was received or an error occurred in the parsing of signalization table.                                      |
| Synchronization process<br>failed – TCT table lookup<br>failed               | The time synchronization process failed because no Time-slot Composition Table was received or an error occurred in the parsing of signalization table.                                       |

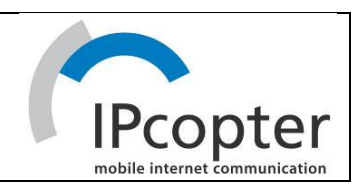

| Error info                                                     | Description                                                                                                    |  |  |
|----------------------------------------------------------------|----------------------------------------------------------------------------------------------------|--|--|
| Synchronization process<br>failed – WCT table<br>lookup failed | The time synchronization process failed because no Waveform Composition Table was received or an error occurred in the parsing of signalization table. |  |  |
| Synchronization lost                                           | Time synchronization is lost                                                                                                    |  |  |
| Synchronization lost – jump on NCR value                       | Time synchronization is lost. The received timing information contained a timing error.                                                                |  |  |
| Synchronization lost -<br>timing error                         | Time synchronization is lost. The received timing information contained a timing error. Timing problem.                                                |  |  |
| Installation carrier setup failed                              | The activation of the installation carrier test mode failed because the terminal was not in the correct state.                                         |  |  |

**Table 9:**Status page > Error info

#### 9.8.4 Software Version

The running software version is indicated by its version number.

#### 9.8.5 Interface Statistics

| Modem state |                       | Description                                             |
|-------------|-----------------------|---------------------------------------------------------|
| Interfaces  | Ethernet<br>interface | User side interface (Ethernet frames)                   |
|             | Air interface         | Satellite side interface (IP packets)                   |
| Directions  | Rx                    | Receive                                                 |
|             | Тх                    | Transmit                                                |
| Statistics  | Bytes                 | Total number of received (or transmitted) bytes         |
|             | Packets               | Received (or transmitted) Ethernet frames or IP packets |
|             | Errors                | Number of occurred errors                               |
|             | Dropped               | Dropped Ethernet frames or IP packets                   |

 Table 10:
 Status page > Interface Statistics

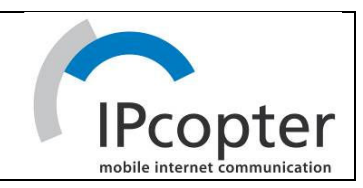

#### 9.9 CONFIGURATION

*Note*:: The reboot of the terminal is needed when a (re)configuration has been performed. Changes may not take effect until after the next reboot.

#### 9.9.1 Ethernet interface

| <u>E</u> dit <u>V</u> iew <u>G</u> o                                                                         | <u>B</u> ookmarks <u>T</u> ools <u>H</u> elp                                                        |                                                                                   |                                                                           |
|----------------------------------------------------------------------------------------------------|----------------------------------------------------------------------------------------------------|-----------------------------------------------------------------------------------|---------------------------------------------------------------------------|
| ı • 🧼 • 🛃 🌘                                                                                                  | 🔇 😭 F 🙀 👽 http://192.                                                                               | 168.1.1/cgi-bin/modem_status?eth_config                                           | ✓ ○                                                                       |
| -Newtec-                                                                                                    | RE OF SATELLITE COMMUNICATION                                                                       | IS                                                                                | Air MAC address: 00:06:39:00:11:0<br>🍩 N <b>ot logged in  </b> <u>Log</u> |
| Modom 🔒                                                                                                    | Antenna CTRI 💊 Software                                                                             |                                                                                   | [Reboot                                                                   |
| Menu                                                                                                    | Configuration for E                                                                                 | thernet Interface                                                                 |                                                                           |
| Menu<br>Status<br>Configuration                                                                              | Configuration for E                                                                                 | thernet Interface                                                                 | (Saun)                                                                    |
| Menu<br>Status<br>Configuration<br>• Ethernet Interface                                                      | Configuration for E<br>Ethernet Interface<br>Eth MAC Address:                                       | <b>thernet Interface</b><br>00:06:39:00:11:2F                                     | Save                                                                      |
| Menu<br>Status<br>Configuration<br>• Ethemet Interface<br>Air Interface<br>Television                        | Configuration for E<br>Ethernet Interface<br>Eth MAC Address:<br>Management IP Address:             | 00:06:39:00:11:2F<br>192.168.1.1                                                  | Save                                                                      |
| Menu<br>Status<br>Configuration<br>• Ethernet Interface<br>Air Interface<br>Television<br>Device<br>Software | Configuration for E<br>Ethernet Interface<br>Eth MAC Address:<br>Management IP Address:<br>Netmask: | 00:06:39:00:11:2F<br>192.168.1.1<br>255.255.255.0                                 | Save                                                                      |
| Menu<br>Status<br>Configuration<br>• Ethemst Interface<br>Air Interface<br>Television<br>Device<br>Software  | Configuration for E<br>Ethernet Interface<br>Eth MAC Address:<br>Management IP Address:<br>Netmask: | <b>Contended and Service</b><br>00:06:39:00:11:2F<br>192.168.1.1<br>255.255.255.0 | Save                                                                      |

Figure 13: Web Interface > Configuration Ethernet interface

|                          |                                                 |              | o mode.      |
|--------------------------|-------------------------------------------------|--------------|--------------|
| Parameter                | Description Installer                           |              | User         |
| Ethernet Interface       |                                                 |              |              |
| Eth MAC address          | MAC address of the Ethernet interface           | Read only    | Read only    |
| Management IP<br>address | Management IP address of the Ethernet interface | Read / write | Read / write |
| Netmask                  |                                                 | Read / write | Read / write |

Below are given the displayed parameters, their description and access mode.

 Table 11: Configuration page > Ethernet interface parameters

## IPcopter mobile internet communication

#### 9.9.2 Air interface

| ieiten <u>A</u> nsicht | Zuronik Tesesaiculeu cZ0.as Alle                   |                                              |
|------------------------|----------------------------------------------------|----------------------------------------------|
| - 💽 🐼                  | http://192.168.1.1/cgi-bin/modem_status?air_config | Google                                       |
|                        |                                                    |                                              |
|                        | OF SATELLITE COMMUNICATIONS                        | Air MAC address: 00:00<br>œ N <b>ot logg</b> |
| m 🌔 Sof                | tware                                              |                                              |
|                        |                                                    |                                              |
|                        | Configuration for Air Interface                    |                                              |
| ation                  | Initial Receive Transponder                        |                                              |
| t Interface            | Transport Mode: DVB-S                              |                                              |
| пасе                   | Frequency: 11.1519740 GHz                          |                                              |
|                        | Polarisation: Vertical                             |                                              |
|                        | Symbol Rate: 1.5000 MBaud                          |                                              |
|                        | DVB-S FEC Code Rate: 3/4                           |                                              |
|                        | DVB-S2 Roll-off Factor: 35 %                       |                                              |
|                        | Population ID: 0                                   |                                              |
|                        | Miscellaneous                                      |                                              |
|                        | Air MAC Address: 00:06:39:00:11:07                 |                                              |

| Ubertrage Daten von 192.168.1.1 |                   |                         |                      |                                      |
|---------------------------------|-------------------|-------------------------|----------------------|--------------------------------------|
| 🦺 Start 🔰 🧭 😂 🍣 🖸 🔟             | User_Manual_CampN | 🕹 sit_1-19 - Air Config | Microsoft PowerPoint | DE   Desktop 👋 🖓 😂 🖏 🔂 🔒 🔰 🏹 💭 18:40 |

### Figure 14: Web Interface > Configuration Air interface > User (read only)

Below are given the displayed parameters, their description and access mode.

| Description                                                                                                    | Installer                                                                                                    | User                                                                                                    |  |  |  |
|----------------------------------------------------------------------------------------------------|----------------------------------------------------------------------------------------------------|----------------------------------------------------------------------------------------------------|--|--|--|
| Initial Receive Transponder                                                                                                    |                                                                                                    |                                                                                                    |  |  |  |
| The initially set parameters with which the terminal locks onto the satellite. These parameters are used during the lookup of the Internet satellite network. |                                                                                                    |                                                                                                    |  |  |  |
| DVB-S                                                                                                    | Read / write                                                                                                    | Read only                                                                                                    |  |  |  |
| DVB-S2 (CCM)                                                                                                    |                                                                                                    |                                                                                                    |  |  |  |
| Initial receive frequency (GHz)                                                                                                    | Read / write                                                                                                    | Read only                                                                                                    |  |  |  |
| Initial polarisation of the receive signal Horizontal: horizontal                                                                                             | Read / write                                                                                                    | Read only                                                                                                    |  |  |  |
| vertical: vertical polarization                                                                                                    |                                                                                                    |                                                                                                    |  |  |  |
|                                                                                                    | Description<br>onder<br>eters with which the terminal loc<br>uring the lookup of the Internet sa<br>DVB-S<br>DVB-S2 (CCM)<br>Initial receive frequency (GHz)<br>Initial polarisation of the<br>receive signal<br>Horizontal: horizontal<br>polarization<br>Vertical: vertical polarization | DescriptionInstallerondereters with which the terminal locks onto the saturing the lookup of the Internet satellite networkDVB-SRead / writeDVB-S2 (CCM)Read / writeInitial receive frequency (GHz)Read / writeInitial polarisation of the receive signalRead / writeHorizontal:horizontalpolarizationVertical: vertical polarization |  |  |  |

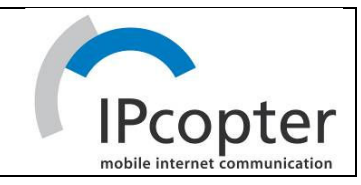

| Parameter                 | Description                                                                                       | Installer    | User      |
|---------------------------|---------------------------------------------------------------------------------------------------|--------------|-----------|
| Symbol Rate               | Initial receive symbol rate<br>(Mbaud)                                                            | Read / write | Read only |
| DVB-S FEC Code<br>Rate    | DVB-S specific parameter.<br>Forward Error Correction code rate.                                  | Read / write | Read only |
|                           | Auto: automatic mode. The receive code rate will be detected automatically.                       |              |           |
|                           | 1/2                                                                                               |              |           |
|                           | 2/3                                                                                               |              |           |
|                           | 3/4                                                                                               |              |           |
|                           | 5/6                                                                                               |              |           |
|                           | 7/8                                                                                               |              |           |
| DVB-S2 Roll-off<br>Factor | Only configurable in DVB-S2 mode. Shape of the Rx signal spectrum.                                | Read / write | Read only |
|                           | 35 %                                                                                              |              |           |
|                           | 25 %                                                                                              |              |           |
|                           | 20 %                                                                                              |              |           |
| Orbital Position          | Orbital position of the terminal. This value will be used for pointing the antenna.               | Read/write   | Read Only |
| Population Id             | Specify the population group to which a terminal belongs.                                         | Read / write | Read only |
|                           | Within a network one could group terminals on different transponders.                             |              |           |
|                           | The population ID is required<br>to identify the corresponding<br>interactive satellite services. |              |           |
|                           | Default value: 0                                                                                  |              |           |
| Miscellaneous             |                                                                                                   |              |           |

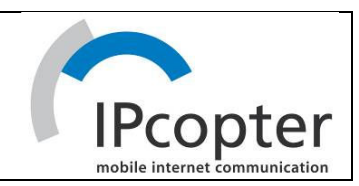

| Parameter       | Description                                                                                                    | Installer | User      |
|-----------------|----------------------------------------------------------------------------------------------------|-----------|-----------|
| Air MAC address | Unique identifier of the terminal. The Air MAC address will be used when the terminal tries to log in on the network. | Read only | Read only |

 Table 12: Configuration page > Air interface parameters

| sit_1-19 - Air Config -                                                                                       | Mozilla Firefox                                                                                                    |                                                                                         |
|----------------------------------------------------------------------------------------------------|----------------------------------------------------------------------------------------------------|-----------------------------------------------------------------------------------------|
| tei <u>B</u> earbeiten <u>A</u> nsicht                                                                        | Chronik Lesezeichen Extras Hilfe                                                                                                    |                                                                                         |
| • 🔶 • 💽 📀                                                                                                    | 1 by http://192.168.1.1/cgi-bin/modern_status?air_config                                                                                                    | Google                                                                                  |
| Newtec-                                                                                                    |                                                                                                    | Air MAC address: 00:06:39:00:11:<br>➡ Installer   Change password   Jon out   Admin Los |
| Modem 🥥 Sof                                                                                                   | tware                                                                                                    | [Reboot                                                                                 |
| Menu                                                                                                    | Configuration for Air Interface                                                                                                    |                                                                                         |
| Gonfiguration<br>Echannet Isterface<br>Ant Isterface<br>Device<br>Software<br>Installation Carrier<br>Logfile | Initial Receive Transponder         Transport Mode       OVB-S       OVB-S2 (CCM)         Frequency:       11, 1519740       GHz         Polarisation:       Horizontal       Overtical         Symbol Rate:       1,5000       MBaud         DVB-S FEC Code Rate:       Outcols 1/2       2/3       Ox/4       5/6       7/8         DVB-S2 Roll-off Factor:       Ø35 %       025 %       20 %       Papulation ID:       0 | Save                                                                                    |

Fertig 15 Start ) @ @ @ @ D ] 🔄 User\_Manual\_CampM... @ st.\_1-19 - Air Config -... @ Microsoft PowerPoint ... DE | Desition \*\* 🔇 🗩 @ 🛼 🚺 🔒 🗎 📿 🚟 💭 18:42

Figure 15: Web Interface > Configuration Air interface > Installer (edit)

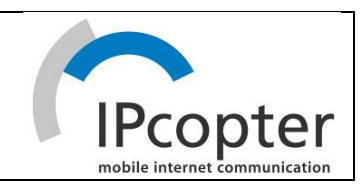

#### 9.9.3 Device

| <u>Eait View Go B</u>                                          | ookmarksooiseep                                          | <ul> <li>©</li> </ul>                                  |
|----------------------------------------------------------------|----------------------------------------------------------|--------------------------------------------------------|
| -Newtec-                                                       | E OF SATELLITE COMMUNICATIONS                            | Air MAC address: 00:06:39:00:11<br>Not logged in   Log |
| ) Modem  🌔 Ai                                                  | ntenna CTRL 🌔 Software                                   | [Reboo                                                 |
| Menu                                                           | Configuration for Device                                 |                                                        |
| Status<br>Configuration<br>Ethernet Interface<br>Air Interface | Device<br>Hardware ID: NTC/2218/UC CAMPNET ABx Unit Ku B | Band                                                   |
| Television<br>Device                                           | Hardware Version: 1<br>Software Download                 |                                                        |

Figure 16: Web Interface > Configuration Device

Below are given the displayed parameters, their description and access mode.

| Parameter                                                                                                    | Description                                                                        | Installer | User      |
|----------------------------------------------------------------------------------------------------|------------------------------------------------------------------------------------|-----------|-----------|
| Device                                                                                                    |                                                                                    |           |           |
| Hardware ID                                                                                                    | Hardware identifier of the modem                                                   | Read only | Read only |
| Hardware Version                                                                                                    | Hardware version number of the modem                                               | Read only | Read only |
| Software Download                                                                                                    |                                                                                    |           |           |
| The firmware of the modem can be upgraded over air. To uniquely identify the terminal variant for SW download following keys are reserved for software update. |                                                                                    |           |           |
| Software Download<br>Manufacturer ID                                                                                                    | Software download<br>manufacturer Identifier (fixed<br>to 639 for Newtec devices). | Read only | Read only |
| Software Download<br>Hardware ID                                                                                                    | Software download hardware identifier.                                             | Read only | Read only |

July 2007

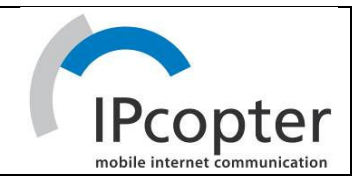

| Parameter          | Description                                                                                                    | Installer | User      |
|--------------------|----------------------------------------------------------------------------------------------------|-----------|-----------|
| Ethernet interface |                                                                                                    |           |           |
| Eth MAC address    | MAC address of the Ethernet interface                                                                                 | Read only | Read only |
| Air interface      |                                                                                                    |           |           |
| Band               | Air transmit band type                                                                                                | Read only | Read only |
|                    | Ka band type (29,50 – 30,00<br>GHz)                                                                                   |           |           |
|                    | Ku band – type 1: RF<br>hardware type (13,75 – 14,50<br>GHz)                                                          |           |           |
|                    | Ku band – type 2: RF<br>hardware type (13,75 – 14,50<br>GHz)                                                          |           |           |
| Air MAC address    | Unique identifier of the terminal. The Air MAC address will be used when the terminal tries to log in on the network. | Read only | Read only |

| Table 13: | Configuration | page > | Device | parameters |
|-----------|---------------|--------|--------|------------|
|-----------|---------------|--------|--------|------------|

#### 9.10 SOFTWARE

9.10.1 Introduction - General case

The terminal software is automatically upgraded over the air without any user interaction. In general, the only requirement for an upgrade to be successful is for the terminal to have satellite connectivity during the time of upgrade of the software.

To allow a secure terminal software upgrade mechanism, the flash of the modem can contain two different software versions. A newly installed software version has to pass an automatic software validation procedure. After a software upgrade, the IPmodem is automatically reset.

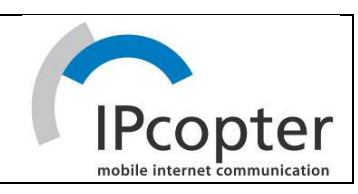

| <u>E</u> dit <u>V</u> iew <u>G</u> o | <u>a</u> ookmarks <u>T</u> ools <u>H</u> elp                     |                                  |
|--------------------------------------|------------------------------------------------------------------|----------------------------------|
| • 🔶 • 🛃 🔇                            | 🖲 🚰 📊 🎐 http://192.168.1.1/cgi-bin/modem_status?sw               | ✓ ○                              |
| -Newtec-                             |                                                                  | Air MAC address 00.06.39.00.11.0 |
| HAPING THE FUTUR                     | E OF SATELLITE COMMUNICATIONS                                    | • Not logged in   Log            |
| ) Modem 🕒 A                          | ntenna CTRL 💊 Software                                           | [Reboot                          |
| Television<br>Device<br>Solficere    | Software Version<br>Currently Running Software Version: 0.0.36.0 |                                  |
|                                      |                                                                  |                                  |
|                                      |                                                                  |                                  |
|                                      |                                                                  |                                  |

Figure 17: Web Interface > Software

| Parameter                                                                                                    | Description                                                                                                    | Installer | User      |  |
|----------------------------------------------------------------------------------------------------|----------------------------------------------------------------------------------------------------|-----------|-----------|--|
| Software Download Identifiers                                                                                                    |                                                                                                    |           |           |  |
| To uniquely identify the terminal variant for software download triggered from the hub side, following keys are reserved for SW update. |                                                                                                    |           |           |  |
| Software Download<br>Manufacturer ID                                                                                                    | Software download<br>manufacturer Identifier (639<br>for Newtec devices)                                                                                                   | Read only | Read only |  |
| Software Download<br>Hardware ID                                                                                                    | Software download hardware Identifier.                                                                                                    | Read only | Read only |  |
| Software version                                                                                                    |                                                                                                    |           |           |  |
| Currently Running<br>Software Version                                                                                                   | The currently installed software version is displayed.<br>When an alternate software version is available, you will be provided with a link <b>Try Alternate Version</b> . | Read only | Read only |  |

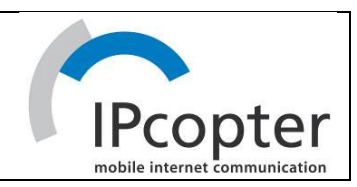

| Parameter Description  |          | Installer                 | User                              |                  |            |           |           |
|------------------------|----------|---------------------------|-----------------------------------|------------------|------------|-----------|-----------|
| Alternate S<br>Version | Software | Only<br>alterna<br>preser | displayed<br>ative softwar<br>nt. | when<br>e versio | an<br>n is | Read only | Read only |

Table 14:Software page

#### 9.10.2 Software upgrade failure

A newly installed software version has to pass an automatic software validation procedure. When this software validation process fails the old software version remains the software version in use. The passive bank now contains a newer software version that did not pass the validation process. In this case, the user has the possibility to re-trigger the validation process. This situation can occur when a user turns off his IPmodem during the validation process or when satellite connectivity was not possible to establish during the validation process.

| Newtec Sat3Play Mod                                            | em - Software Update - Mozilla Firefox                                                                                                    |                                    |
|----------------------------------------------------------------|----------------------------------------------------------------------------------------------------|------------------------------------|
| e <u>E</u> dit <u>V</u> iew <u>G</u> o <u>B</u> o              | okmarks <u>T</u> ools <u>H</u> elp                                                                                                    |                                    |
| þ • 🏟 • 🛃 🕄                                                    |                                                                                                    | 🖌 🔘 e                              |
| Newtec-                                                        | OF SATELLITE COMMUNICATIONS                                                                                                    | Air MAC address: 00:06:39:00:81:43 |
| 👂 Modem 🛛 🌔 An                                                 | tenna CTRL 🛛 😜 Software                                                                                                    | [ <u>Reboot</u> ]                  |
| Status<br>Configuration<br>Ethernet Interface<br>Air Interface | Software Download Identifiers<br>Software Download Manufacturer ID: 000639                                                                                                    |                                    |
| Television<br>Device<br>• Software                             | Software Download Hardware ID: 0x0001<br>Software Version<br>Currently Running Software Version: 0.0.19.0<br>Alternate Software Version: 0.0.19.1. <u>Try Alternate Version</u> . |                                    |
|                                                                | NOTE: "Try alternate version" restarts the Modem!                                                                                                    |                                    |
| ne                                                             |                                                                                                    | Ope <u>n</u> Notebook              |

Figure 18: Web Interface > Software (alternate version)

To re-trigger the validation process:

Click the link Try Alternate Version.

The Software Upgrade page will be displayed indicating the new software version number (see below).

If the web interface doesn't refresh automatically, navigate back to the Status page.

A total reboot, including satellite link initialisation might take up to 1 minute.

| ıly 2007                                                                                                    |                          | te |
|----------------------------------------------------------------------------------------------------|--------------------------|----|
| Newtec Sat3Play Modem - Software Update - Mozilla Firefox                                                                              |                          |    |
| le Edit <u>Vi</u> ew <u>G</u> o Bookmarks <u>T</u> ools <u>H</u> elp                                                                   |                          |    |
| 🖕 🗸 🧄 🛪 🚱 🚱 🚰 📑 🙀 👽 http://192.168.1.1/cgi-bin/modem_status?swupgrade                                                                  | ✓ Ø Go                   |    |
| Newtec-                                                                                                    | 🖙 Not logged in   Loa in |    |
|                                                                                                    |                          |    |
| Modem CAntenna CTRL Software  Menu Software Upgrade                                                                                    | Rebootj                  |    |
| Modem Antenna CTRL Software  Nenu Status Configuration                                                                                 | Reboot                   |    |
| Modem Antenna CTRL Software  Menu Status Configuration Ethernet Interface Alternate software version 0.0.19.1 will be used.            | [Reboot]                 |    |
| Modem Antenna CTRL Software  Menu Status Configuration Ethernet Interface Air Interface                                                | [Reboot]                 |    |
| Modem Antenna CTRL Software  Menu Status Configuration Ethernet Interface Air Interface Device Software version 0.0.19.1 will be used. | [Reboot]                 |    |

Figure 19: Web Interface > Software Upgrade confirmation

When a newer version is present and validation fails, the software LED is red. Also read paragraph 9.7.2 for more information on the meaning of the software status LEDs.

#### 9.11 INSTALLATION CARRIER TEST MODE

The Installation Carrier must not be used.

#### 9.12 LOGFILE

Note

This section is only accessible when you are logged in as an installer.

The most important IPmodem state changes, occurred errors, events, are logged in this logfile. The installer has the possibility to filter on severity level, buffer size and data type.

July 2007

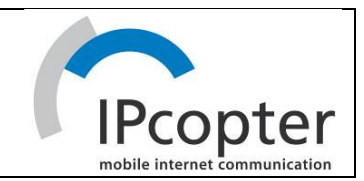

| Edit View Go Bo                 | iokmarks Tools Help                                                                                                    |
|---------------------------------|----------------------------------------------------------------------------------------------------|
| Far Tou do Bo                   |                                                                                                    |
| 💌 🗣 🕈 🚱                         | TAG Mttp://192.168.1.1/cgi-bin/viewlog?filter=9&last=0&datafilt=                                                                                                    |
| Noutoo                          |                                                                                                    |
| -NEWLEC                         | Air MAC address: 00:06:39:00:11:09                                                                                                    |
| HAPING THE EUTURE               | OF SATELLITE COMMUNICATIONS                                                                                                    |
| Modem 🥥 An                      | tenna CTRL 💊 Software [Reboot]                                                                                                    |
|                                 |                                                                                                    |
| 230                             |                                                                                                    |
| Menu                            | Logfile                                                                                                    |
| Status                          |                                                                                                    |
| Configuration                   | Level: all 🔍 Buffer Size: complete buffer 💙 Datafilter: all                                                                                                    |
| Ethernet Interface              | Showlog                                                                                                    |
| Air Interface                   |                                                                                                    |
| Television                      |                                                                                                    |
| Device                          | Jan 1 00:00:02 (none) syslog.info syslogd started: BusyBox v1.2.1                                                                                                    |
| Software                        | Jan 1 00:00:02 (none) user notice kernel: klowd started: BusyBoy w1 2 1 (2006 12 14-08:/                                                                                                    |
|                                 | van 1 00.00.02 (none) user.notice keiner. kioga scarced. Busybox vi.2.1 (2000.12.14 00                                                                                                    |
| Installation Carrier            | Jan 1 00:00:02 (none) user.notice kernel: Linux version 2.6.14-rc3-s3pabx-1 (pum@linpvm)                                                                                                    |
| Installation Carrier            | Jan 1 00:00:02 (none) user.notice kernel: Linux version 2.6.14-rc3-s3pabx-1 (pvm@linpvm)<br>Jan 1 00:00:02 (none) user.warn kernel: Newtec Sat3Play ABX port (C) 2005 Newtec Cy<br>Jan 1 00:00:02 (none) user.warn kernel: Newtec Sat3Play ABX port (C) 2005 Newtec Cy                                                                                                    |
| Installation Carrier<br>Logfile | Jan 1 00:00:02 (none) user.notice kernel: Linux version 2.6.14-rc3-s3pabx-1 (proml@linpvm)<br>Jan 1 00:00:02 (none) user.warn kernel: Newtec Sat3Play ABX port (C) 2005 Newtec Cy<br>Jan 1 00:00:02 (none) user.debug kernel: On node 0 totalpages: 16384<br>Jan 1 00:00:02 (none) user.debug kernel: DMA zone: 16384 nages. LTPD batch:7                                                                                                    |
| Installation Carrier<br>Logfile | Jan 1 00:00:02 (none) user.notice kernel: Linux version 2.6.14-rc3-s3pabx-1 (pvm@linpvm)<br>Jan 1 00:00:02 (none) user.warn kernel: Newtec Sat3Play ABX port (C) 2005 Newtec Cy<br>Jan 1 00:00:02 (none) user.debug kernel: On node 0 totalpages; 16384<br>Jan 1 00:00:02 (none) user.debug kernel: DMA zone: 16384 pages, LIF0 batch:7<br>Jan 1 00:00:02 (none) user.debug kernel: Normal zone: 0 pages, LIF0 batch:1                                                                                                    |
| Installation Carrier<br>Logfile | Jan 1 00:00:02 (none) user.notice kernel: Inux version 2.6.14-rc3-s3pabx-1 (pvm@linpvm)<br>Jan 1 00:00:02 (none) user.warn kernel: Newtec Sat3Play ABX port (C) 2005 Newtec Cy<br>Jan 1 00:00:02 (none) user.debug kernel: On node 0 totalpages; 16384<br>Jan 1 00:00:02 (none) user.debug kernel: DMA zone: 16384 pages, LIF0 batch:7<br>Jan 1 00:00:02 (none) user.debug kernel: Normal zone: 0 pages, LIF0 batch:1<br>Jan 1 00:00:02 (none) user.debug kernel: HighMem zone: 0 pages, LIF0 batch:1                                                                                                    |
| Installation Carrier<br>Logfile | Jan 1 00:00:02 (none) user.notice Actmin. Arogu Collect. Bayok virit (Economic Terror)<br>Jan 1 00:00:02 (none) user.warn kernel: Linux version 2.6.14-rc3-s3pabx-1 (pvm@linpvm)<br>Jan 1 00:00:02 (none) user.debug kernel: On node 0 totalpages: 16384<br>Jan 1 00:00:02 (none) user.debug kernel: DMA zone: 16384 pages, LIF0 batch:7<br>Jan 1 00:00:02 (none) user.debug kernel: Normal zone: 0 pages, LIF0 batch:1<br>Jan 1 00:00:02 (none) user.debug kernel: HighMem zone: 0 pages, LIF0 batch:1<br>Jan 1 00:00:02 (none) user.debug kernel: HighMem zone: 0 pages, LIF0 batch:1<br>Jan 1 00:00:02 (none) user.warn kernel: Built 1 zonelists                                                                                                    |
| Installation Carrier            | Jan 1 00:00:02 (none) user.notice kernel: Linux version 2.6.14-rc3-s3pabx-1 (pvm@linpvm)<br>Jan 1 00:00:02 (none) user.warn kernel: Newtec Sat3Play AEX port (C) 2005 Newtec Cy<br>Jan 1 00:00:02 (none) user.debug kernel: On node 0 totalpages: 16384<br>Jan 1 00:00:02 (none) user.debug kernel: DMA zone: 16384 pages, LIF0 batch:7<br>Jan 1 00:00:02 (none) user.debug kernel: Mormal zone: 0 pages, LIF0 batch:1<br>Jan 1 00:00:02 (none) user.debug kernel: HighMem zone: 0 pages, LIF0 batch:1<br>Jan 1 00:00:02 (none) user.debug kernel: HighMem zone: 0 pages, LIF0 batch:1<br>Jan 1 00:00:02 (none) user.warn kernel: Huit 1 zone!ists<br>Jan 1 00:00:02 (none) user.notice kernel: Kernel command line: panic=l console= mtdparts                                                                                                    |
| Installation Carrier<br>Logfile | Jan 1 00:00:02 (none) user.notice Kernel: Linux version 2.6.14-rc3-s3pabx-1 (promBilinpvm)<br>Jan 1 00:00:02 (none) user.warn kernel: Newtec Sat3Play ABX port (C) 2005 Newtec Cy<br>Jan 1 00:00:02 (none) user.debug kernel: On node 0 totalpages: 15384<br>Jan 1 00:00:02 (none) user.debug kernel: DMA zone: 15384 pages, LIFO batch:7<br>Jan 1 00:00:02 (none) user.debug kernel: Normal zone: 0 pages, LIFO batch:1<br>Jan 1 00:00:02 (none) user.debug kernel: HighMem zone: 0 pages, LIFO batch:1<br>Jan 1 00:00:02 (none) user.debug kernel: HighMem zone: 0 pages, LIFO batch:1<br>Jan 1 00:00:02 (none) user.debug kernel: HighMem zone: 0 pages, LIFO batch:1<br>Jan 1 00:00:02 (none) user.notice kernel: Kernel command line: panic=1 console= mtdparts<br>Jan 1 00:00:02 (none) user.rer kernel: Unknown boot option "modem.fe=0.stb0899.104,196,                                                                                                    |
| Installation Carrier            | Jan 1 00:00:02 (none) user.notice kernel: Linux version 2.6.14-rc3-s3pabx-1 (proml@linpvm)<br>Jan 1 00:00:02 (none) user.warn kernel: Newtec Sat3Play ABX port (C) 2005 Newtec Cy<br>Jan 1 00:00:02 (none) user.debug kernel: On node 0 totalpages: 16384<br>Jan 1 00:00:02 (none) user.debug kernel: DMA zone: 16384 pages, LIF0 batch:7<br>Jan 1 00:00:02 (none) user.debug kernel: Normal zone: 0 pages, LIF0 batch:1<br>Jan 1 00:00:02 (none) user.debug kernel: Normal zone: 0 pages, LIF0 batch:1<br>Jan 1 00:00:02 (none) user.debug kernel: HighMem zone: 0 pages, LIF0 batch:1<br>Jan 1 00:00:02 (none) user.warn kernel: Built 1 zonelists<br>Jan 1 00:00:02 (none) user.notice kernel: Kernel command line: panic=1 console= mtdparts<br>Jan 1 00:00:02 (none) user.warn kernel: PID hash table entries: 512 (order: 9, 8192 byte<br>Jan 1 00:00:02 (none) user.warn kernel: PID hash table entries: 512 (order: 9, 8192 byte                                                                                                    |
| Installation Carrier<br>Logfile | Jan 1 00:00:02 (none) user.notice kernel: Linux version 2.6.14-rc3-s3pabx-1 (pvm@linpvm)<br>Jan 1 00:00:02 (none) user.warn kernel: Newtec Sat3Play ABX port (C) 2005 Newtec Cy<br>Jan 1 00:00:02 (none) user.debug kernel: On node 0 totalpages: 16384<br>Jan 1 00:00:02 (none) user.debug kernel: DMA zone: 16384 pages, LIF0 batch:7<br>Jan 1 00:00:02 (none) user.debug kernel: DMA zone: 16384 pages, LIF0 batch:1<br>Jan 1 00:00:02 (none) user.debug kernel: Mormal zone: 0 pages, LIF0 batch:1<br>Jan 1 00:00:02 (none) user.debug kernel: HighMem zone: 0 pages, LIF0 batch:1<br>Jan 1 00:00:02 (none) user.warn kernel: Built 1 zonelists<br>Jan 1 00:00:02 (none) user.warn kernel: Wilt zonelists<br>Jan 1 00:00:02 (none) user.warn kernel: PID hash table entries: 1624 (order: 4)<br>Jan 1 00:00:02 (none) user.warn kernel: Dentry cache hash table entries: 16384 (order: 4)<br>Jan 1 00:00:02 (none) user.warn kernel: Dentry cache hash table entries: 16384 (order: 4)                                                                                                    |
| Installation Carrier<br>Logfile | Jan 1 00:00:02 (none) user.notice kernel: Linux version 2.6.14-ro3-s3pabx-1 (pym@linpvm)<br>Jan 1 00:00:02 (none) user.warn kernel: Newtec Sat3Play ABX port (C) 2005 Newtec Cy<br>Jan 1 00:00:02 (none) user.debug kernel: On node 0 totalpages: 16384<br>Jan 1 00:00:02 (none) user.debug kernel: DMA zone: 16384 pages, LIF0 batch:7<br>Jan 1 00:00:02 (none) user.debug kernel: Mormal zone: 0 pages, LIF0 batch:1<br>Jan 1 00:00:02 (none) user.debug kernel: HighMem zone: 0 pages, LIF0 batch:1<br>Jan 1 00:00:02 (none) user.debug kernel: HighMem zone: 0 pages, LIF0 batch:1<br>Jan 1 00:00:02 (none) user.marn kernel: Kernel command line: panic=1 console= mtdparts<br>Jan 1 00:00:02 (none) user.err kernel: Unknown boot option 'modem.fe=0,stb0899,104,1,96,<br>Jan 1 00:00:02 (none) user.warn kernel: Dentry cache hash table entries: 16384 (order: 4<br>Jan 1 00:00:02 (none) user.warn kernel: Inode-cache hash table entries: 8192 (order: 3<br>Jan 1 00:00:02 (none) user.warn kernel: Normal 2005 (none) user.warn kernel: Action and table entries: 102 (none) user.warn kernel: Normal 2005 (none) user.warn kernel: Action and table entries: 102 (none) user.warn kernel: Normal 2005 (none) user.warn kernel: Action and table entries: 102 (norder: 4<br>Jan 1 00:00:02 (none) user.warn kernel: Normal 2005 (none) user.warn kernel: Action and table entries: 102 (norder: 4<br>Jan 1 00:00:02 (none) user.warn kernel: Normal 2005 (none) user.warn kernel: Action and table entries: 102 (norder: 4<br>Jan 1 00:00:02 (none) user.warn kernel: Morey: 57728 (available (nofe) (no64 kernel code. 4967 (none) user.warn kernel: Normal 2005 (none) user.warn kernel: Normal 2005 (none) user.warn kernel: Normal 2005 (none) user.warn kernel: Normal 2005 (none) user.warn kernel: Normal 2005 (none) user.warn kernel: Normal 2005 (none) user.warn kernel: Normal 2005 (none) user.warn kernel: Normal 2005 (none) user.warn kernel: Normal 2005 (none) user.warn kernel: Normal 2005 (none) user.warn kernel: Normal 2005 (none) user.warn kernel: Normal 2005 (none) user.warn kernel: Normal 2005 (none) user.warn kernel: Nor |
| Installation Carrier<br>Logfile | Jan 1 00:00:02 (none) user.notice kernel: Linux version 2.6.14-rc3-s3pabx-1 (pym04inpvm)<br>Jan 1 00:00:02 (none) user.warn kernel: Newtec Sat3Play ABX port (C) 2005 Newtec Cy<br>Jan 1 00:00:02 (none) user.debug kernel: On node 0 totalpages: 16384<br>Jan 1 00:00:02 (none) user.debug kernel: MA zone: 16384 pages, LIF0 batch:7<br>Jan 1 00:00:02 (none) user.debug kernel: Normal zone: 0 pages, LIF0 batch:1<br>Jan 1 00:00:02 (none) user.debug kernel: Normal zone: 0 pages, LIF0 batch:1<br>Jan 1 00:00:02 (none) user.debug kernel: HighMem zone: 0 pages, LIF0 batch:1<br>Jan 1 00:00:02 (none) user.warn kernel: HighMem zone: 0 pages, LIF0 batch:1<br>Jan 1 00:00:02 (none) user.warn kernel: Kernel command line: panic=1 console= mtdparts<br>Jan 1 00:00:02 (none) user.er kernel: Vnknown boot option "modem.fe=0,stb0899,104,1965,<br>Jan 1 00:00:02 (none) user.warn kernel: FID hash table entries: 16384 (order: 4<br>Jan 1 00:00:02 (none) user.warn kernel: Inode-cache hash table entries: 8192 (order: 3,<br>Jan 1 00:00:02 (none) user.warn kernel: Kernel: Gava davalable (1664k kernel code, 492<br>Jan 1 00:00:02 (none) user.warn kernel: Memory: 57728k available (1664k kernel code, 492<br>Jan 1 00:00:02 (none) user.debug kernel: Kernel zone, 266.24 BogdMFFS (lp)=                                                                                                    |
| Installation Carrier<br>Logfile | Jan 1 00:00:02 (none) user.notice kernel: Linux version 2.6.14-rc3-s3pabx-1 (pym04inpvm)<br>Jan 1 00:00:02 (none) user.debug kernel: Newtec Sat3Play ABX port (C) 2005 Newtec Cy<br>Jan 1 00:00:02 (none) user.debug kernel: Nn node 0 totalpages: 15384<br>Jan 1 00:00:02 (none) user.debug kernel: NMA zone: 15384 pages, LIFO batch:7<br>Jan 1 00:00:02 (none) user.debug kernel: Normal zone: 0 pages, LIFO batch:1<br>Jan 1 00:00:02 (none) user.debug kernel: Normal zone: 0 pages, LIFO batch:1<br>Jan 1 00:00:02 (none) user.debug kernel: HighMem zone: 0 pages, LIFO batch:1<br>Jan 1 00:00:02 (none) user.debug kernel: Built 1 zonelists<br>Jan 1 00:00:02 (none) user.notice kernel: Kernel command line: panic=1 console= mtdparts<br>Jan 1 00:00:02 (none) user.warn kernel: PID hash table entries: 512 (order: 9, 8192 bytc<br>Jan 1 00:00:02 (none) user.warn kernel: Inode-cache hash table entries: 8192 (order: 3,<br>Jan 1 00:00:02 (none) user.warn kernel: Nemory: 57728k available (1664k kernel code, 495<br>Jan 1 00:00:02 (none) user.warn kernel: Calibrating delay loop 266.24 BogoMIPS (lpj-<br>Jan 1 00:00:02 (none) user.warn kernel: Calibrating delay loop 266.24 BogoMIPS (lpj-<br>Jan 1 00:00:02 (none) user.warn kernel: Calibrating delay loop 266.24 BogoMIPS (lpj-<br>Jan 1 00:00:02 (none) user.warn kernel: Calibrating delay loop 266.24 BogoMIPS (lpj-<br>Jan 1 00:00:02 (none) user.warn kernel: Calibrating delay loop 266.24 BogoMIPS (lpj-<br>Jan 1 00:00:02 (none) user.warn kernel: Calibrating delay loop 266.24 BogoMIPS (lpj-<br>Jan 1 00:00:02 (none) user.warn kernel: Calibrating delay loop 266.24 BogoMIPS (lpj-<br>Jan 1 00:00:02 (none) user.warn kernel: Calibrating delay loop 266.24 BogoMIPS (lpj-<br>Jan 1 00:00:02 (none) user.warn kernel: Calibrating delay loop 266.24 BogoMIPS (lpj-<br>Jan 1 00:00:02 (none) user.warn kernel: Calibrating delay loop 266.24 BogoMIPS (lpj-<br>Jan 1 00:00:02 (none) user.warn kernel: Calibrating delay loop 266.24 BogoMIPS (lpj-<br>Jan 1 00:00:02 (none) user.warn kernel: Calibrating delay loop 266.24 BogoMIPS (lpj-<br>Jan 1 00:00:02 (none) us       |
| Installation Carrier<br>Logfile | <pre>Jan 1 00:00:02 (none) user.notice kernel: Linux version 2.6.14-rc3-s3pabx-1 (pvm@linpvm) Jan 1 00:00:02 (none) user.warn kernel: Newtec Sat3Play ABX port (C) 2005 Newtec Cy Jan 1 00:00:02 (none) user.debug kernel: On node 0 totalpages: 16384 Jan 1 00:00:02 (none) user.debug kernel: DMA zone: 16384 pages, LIF0 batch:7 Jan 1 00:00:02 (none) user.debug kernel: DMA zone: 16384 pages, LIF0 batch:1 Jan 1 00:00:02 (none) user.debug kernel: Mormal zone: 0 pages, LIF0 batch:1 Jan 1 00:00:02 (none) user.debug kernel: Milt 1 zonelists Jan 1 00:00:02 (none) user.notice kernel: Kernel command line: panic=1 console= mtdparts Jan 1 00:00:02 (none) user.warn kernel: PD hash table entries: 16384 (order: 4 Jan 1 00:00:02 (none) user.warn kernel: PD hash table entries: 16384 (order: 4 Jan 1 00:00:02 (none) user.warn kernel: PD hash table entries: 16384 (order: 4 Jan 1 00:00:02 (none) user.warn kernel: Inode-cache hash table entries: 8192 (order: 4 Jan 1 00:00:02 (none) user.warn kernel: Calibrating delay loop 266.24 BogoMIPS (lpj= Jan 1 00:00:02 (none) user.warn kernel: Mount-cache hash table entries: 512 Jan 1 00:00:02 (none) user.warn kernel: Mount-cache hash table entries: 512 Jan 1 00:00:02 (none) user.warn kernel: Memory: 57728k available (1664k kernel code, 486 Jan 1 00:00:02 (none) user.warn kernel: Mount-cache hash table entries: 512 Jan 1 00:00:02 (none) user.warn kernel: Mount-cache hash table entries: 512 Jan 1 00:00:02 (none) user.warn kernel: Mamory: 57728k available (1654k kernel code, 486 Jan 1 00:00:02 (none) user.warn kernel: Mount-cache hash table entries: 512 Jan 1 00:00:02 (none) user.warn kernel: Mount-cache hash table entries: 512 Jan 1 00:00:02 (none) user.warn kernel: Mount-cache hash table entries: 512 Jan 1 00:00:02 (none) user.warn kernel: Mount-cache hash table entries: 512 Jan 1 00:00:02 (none) user.warn kernel: Mount-cache hash table entries: 512 Jan 1 00:00:02 (none) user.warn kernel: Mount-cache hash table entries: 512 Jan 1 00:00:02 (none) user.warn kernel: Mount-cache hash table entries:</pre>                                      |
| Installation Carrier<br>Logfile | <pre>Jan 1 00:00:02 (none) user.notice kernel: Linux version 2.6.14-ro3-s3pabx-1 (pym04inpvm) Jan 1 00:00:02 (none) user.warn kernel: Newtec Sat3Play ABX port (C) 2005 Newtec Cy Jan 1 00:00:02 (none) user.debug kernel: On node 0 totalpages: 16384 Jan 1 00:00:02 (none) user.debug kernel: DMA zone: 16384 pages, LIF0 batch:7 Jan 1 00:00:02 (none) user.debug kernel: Mommal zone: 0 pages, LIF0 batch:1 Jan 1 00:00:02 (none) user.warn kernel: HighMem zone: 0 pages, LIF0 batch:1 Jan 1 00:00:02 (none) user.warn kernel: Kernel command line: panic=1 console= mtdparts: Jan 1 00:00:02 (none) user.warn kernel: Wernel the entries: 512 (order: 9, 8192 byte Jan 1 00:00:02 (none) user.warn kernel: Dentry cache hash table entries: 8192 (order: 4 Jan 1 00:00:02 (none) user.warn kernel: Inode-cache hash table entries: 8192 (order: 4 Jan 1 00:00:02 (none) user.warn kernel: Calibrating delay loop 266.24 BogoMIPS (lpj: Jan 1 00:00:02 (none) user.warn kernel: Mout-cache hash table entries: 512 Jan 1 00:00:02 (none) user.warn kernel: Calibrating delay loop 266.24 BogoMIPS (lpj: Jan 1 00:00:02 (none) user.warn kernel: Kount-cache hash table entries: 512 Jan 1 00:00:02 (none) user.warn kernel: Calibrating delay loop 266.24 BogoMIPS (lpj: Jan 1 00:00:02 (none) user.warn kernel: Kernel: cache hash table entries: 512 Jan 1 00:00:02 (none) user.warn kernel: Calibrating delay loop 266.44 BogoMIPS (lpj: Jan 1 00:00:02 (none) user.warn kernel: Kernel: cache hash table entries: 512 Jan 1 00:00:02 (none) user.warn kernel: Calibrating delay loop 266.44 BogoMIPS (lpj: Jan 1 00:00:02 (none) user.warn kernel: Calibrating delay loop 266.44 BogoMIPS (lpj: Jan 1 00:00:02 (none) user.warn kernel: Kernel: cache hash table entries: 512 Jan 1 00:00:02 (none) user.warn kernel: Kernel: cache hash table entries: 512 Jan 1 00:00:02 (none) user.warn kernel: Kernel: cache hash table entries: 512 Jan 1 00:00:02 (none) user.warn kernel: Kernel: cache hash table entries: 512 Jan 1 00:00:02 (none) user.warn kernel: Kernel: cache hash table entries: 5</pre>                                                    |
| Installation Carrier<br>Logfile | <pre>Jan 1 00:00:02 (none) user.notice kernel: Linux version 2.6.14-rc3-s3pabx-1 (pvm@linpvm) Jan 1 00:00:02 (none) user.warn kernel: Newtec Sat3Play ABX port (C) 2005 Newtec Cy Jan 1 00:00:02 (none) user.debug kernel: DMA zone: 16384 pages, LIF0 batch:7 Jan 1 00:00:02 (none) user.debug kernel: DMA zone: 16384 pages, LIF0 batch:1 Jan 1 00:00:02 (none) user.debug kernel: Normal zone: 0 pages, LIF0 batch:1 Jan 1 00:00:02 (none) user.debug kernel: MighMem zone: 0 pages, LIF0 batch:1 Jan 1 00:00:02 (none) user.debug kernel: HighMem zone: 0 pages, LIF0 batch:1 Jan 1 00:00:02 (none) user.warn kernel: Null 1 zone!10 pages, LIF0 batch:1 Jan 1 00:00:02 (none) user.warn kernel: Kernel command line: panic=1 console= mtdpart: Jan 1 00:00:02 (none) user.warn kernel: PID hash table entries: 16384 (order: 4 Jan 1 00:00:02 (none) user.warn kernel: Dutry cache hash table entries: 8192 byte Jan 1 00:00:02 (none) user.warn kernel: Londy-cache hash table entries: 8192 (order: 3, Jan 1 00:00:02 (none) user.warn kernel: Endyry cache hash table entries: 16384 (order: 4 Jan 1 00:00:02 (none) user.warn kernel: Laibrating delay loop 266.24 BogoMIPS (lpj= Jan 1 00:00:02 (none) user.warn kernel: Mount-cache hash table entries: 512 Jan 1 00:00:02 (none) user.warn kernel: Kernel: compase table (l664k kernel code, 494 Jan 1 00:00:02 (none) user.warn kernel: Mount-cache hash table entries: 512 Jan 1 00:00:02 (none) user.warn kernel: Softokup thread 0 started up.</pre>                                                                                                    |

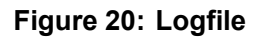

Filter the required logs by choosing:

- The severity level
- The buffer size
- The data type

#### Click Show Log.

The logs are displayed. If necessary, the logs can be copy/pasted into an email to Customer Support.

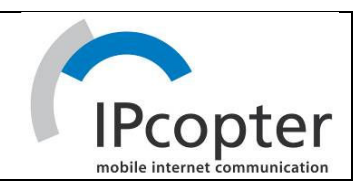

## Appendix A TROUBLESHOOTING GUIDE

| No. | Problem indication                                                 | Possible solution                                                                                                |
|-----|--------------------------------------------------------------------|----------------------------------------------------------------------------------------------------|
| 1   | No satellite found (no double beep)                                | Please make sure, that there is a line of sight to the satellite and no building, mountain or tree inbetween     |
| 2   | No satellite found (no double beep)                                | Please make sure, that the cabling form SSC to the iLNB is correct                                               |
| 3   | IP Modem does not work, Low<br>Battery LED is red                  | Battery voltage below 11 V, please charge battery                                                                |
| 4   | Satellite pointed, but Rx LED remains off, Warning LED remains on  | Failure in pointing process. Please switch off and switch on again the IP Modem, stowe the antenna and try again |
| 5   | Satellite pointed, but Rx LED remains off, Warning LED remains on  | Please make sure, that the cabling from SSC to IP Modem is correct                                               |
| 6   | Satellite pointed, but Rx LED remains off, Warning LED remains on  | IP Modem not configured correctly. Please check configuration in Web Interface (see section 8)                   |
| 7   | RX LED is green, but TX LED remains off and Warning LED remains on | Please make sure, that the cabling from the IP Modem to the iLNB is correct.                                     |
| 8   | RX LED is green, but TX LED remains off and Warning LED remains on | Please check error message in web interface (see section 8)                                                      |
| 9   | Rx LED green, Tx LED green<br>or off, Warning LED off, but no      | Bad Ethernet connection between IP Modem and PC, bad cable                                                       |
|     | Internet access                                                    | PC network not configured correctly, please see section 4                                                        |
| 10  | No connectivity with IP Modem web interface.                       | PC network not configured correctly, please see section 8.                                                       |
| 11  |                                                                    |                                                                                                    |
| 12  | Error information in the web interface:                            | 1. Is the antenna correctly pointed?                                                                             |
|     | No demodulator lock                                                | 2. Is there a problem with the connectivity between terminal and antenna?                                        |
|     | Modem LED is red                                                   | 3. Verify the configuration of the air interface.                                                                |

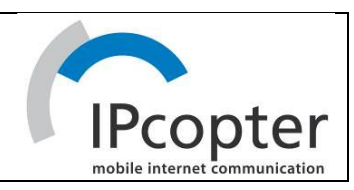

| No. | Problem indication                                                           | Possible solution                                                                   |
|-----|------------------------------------------------------------------------------|-------------------------------------------------------------------------------------|
|     |                                                                              | Frequency                                                                           |
|     |                                                                              | Polarisation                                                                        |
|     |                                                                              | Symbol rate                                                                         |
|     |                                                                              |                                                                                     |
| 13  | Error information in the web interface:                                      | Verify the configuration of the population id in the configuration – air interface: |
|     | Network lookup failed – RMT<br>table lookup failed (verify<br>Population ld) | Default value=0                                                                     |
| 14  | Error information in the web interface:<br>Network login failed              | Is the antenna properly pointed?<br>Is the terminal provisioned by the ISP?         |

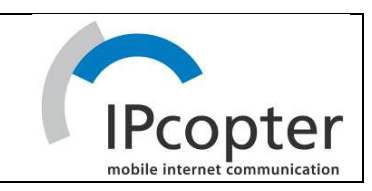

## Appendix B SATELLITE CONFIGURATION

| 🕹 sit_1-19 - Air Config                                                                                                 | - Mozilla Firefox                                                                                                    |                                                                                                  |
|----------------------------------------------------------------------------------------------------|----------------------------------------------------------------------------------------------------|--------------------------------------------------------------------------------------------------|
| Datei Bearbeiten Ansich                                                                                                 | t <u>C</u> hronik Lesezeichen E <u>x</u> tras <u>H</u> ilfe                                                                                                    |                                                                                                  |
| 🗣 • 📚 🐼                                                                                                    | 1 Dr http://192.168.1.1/cgi-bin/modem_status?air_config                                                                                                    | 🔹 🕨 🔽 Google                                                                                     |
| Neutoo                                                                                                    |                                                                                                    |                                                                                                  |
| SHAPING THE FUTURE                                                                                                    | OF SATELLITE COMMUNICATIONS                                                                                                    | Air MAC address: 00:06:39:00:11:07<br>Installer   <u>Change password</u>   Leg out   Admin Login |
| 🌔 Modem 🌔 Sc                                                                                                    | ftware                                                                                                    | [Reboot]                                                                                         |
| Menu                                                                                                    | Configuration for Air Interface                                                                                                    |                                                                                                  |
| Status<br>Configuration<br>Ethanest Isterface<br>- Ans chredes<br>Device<br>Software<br>Installation Carrier<br>Logfile | Initial Receive Transporder         Transport Mode       © DVB-S       ODVB-S2 (CCM)         Frequency:       11       I519740       GHz         Polarisation:       O Horizontal       Overtical         Symbol Rate:       1       .5000       MBaud         DVB-S FEC Code Rate:       O auto       1/2       2/3       3/4       5/6       7/8         DVB-S2 Roll-off Factor:       © 35 %       22 %       20 %       Population ID:       0       Image: Color Color C | Save                                                                                             |

Fertig **Start** & Config-... & Microsoft PowerPoint ...

DE | Desktop 👋 📢 😂 🛒 🔀 🔒 🔰 🏹 💭 18:42

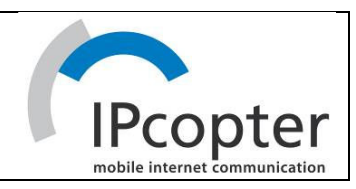

## Appendix C ACRONYMS

| Acronym / term | Description                                                    |
|----------------|----------------------------------------------------------------|
| 8PSK           | 8 Phase Shift Keying                                           |
| AC             | Alternating Current                                            |
| ARP            | Address Resolution Protocol                                    |
| АТМ            | Asynchronous Transfer Mode                                     |
| BER            | Bit Error Rate                                                 |
| C/N            | Carrier to Noise ratio                                         |
| ССМ            | Constant Coding Modulation                                     |
| CE approved    | Conformité Européenne (European health & safety product label) |
| DC             | Direct Current                                                 |
| DHCP           | Dynamic Host Configuration Protocol                            |
| DVB            | Digital Video Broadcasting                                     |
| DVB-RCS        | Digital Video Broadcasting – Return Channel Satellite          |
| DVB-S, DVB-S2  | Digital Video Broadcasting over Satellite (2)                  |
| FCT            | Frame Composition Table                                        |
| FEC            | Forward Error Correction                                       |
| FTP            | File Transfer Protocol                                         |
| GMSK           | Gaussian Minimum Shift Keying                                  |
| НТТР           | Hyper Text Transfer Protocol                                   |
| ICMP           | Internet Control Message Protocol                              |
| iLNB           | Interactive Low Noise Block-down converter                     |
| IP             | Internet Protocol                                              |
| ISP            | Internet Service Provider                                      |
| IT             | Information Technology                                         |
| LAN            | Local Area Network                                             |

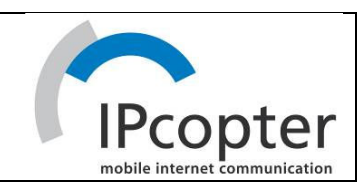

| Acronym / term | Description                                   |
|----------------|-----------------------------------------------|
| LED            | Light Emitting Diode                          |
| LNB (iLNB)     | Low Noise Block-down converter                |
| MAC address    | Medium Access Control                         |
| MF-TDMA        | Multi Frequency Time Division Multiple Access |
| NCR            | Network Clock Reference                       |
| NIT            | Network Information Table                     |
| РАТ            | Program Association Table                     |
| PC             | Personal Computer                             |
| РМТ            | Program Map Table                             |
| QPSK           | Quadrature Phase Shift Keying                 |
| RCS            | Return Channel Satellite                      |
| RF             | Radio Frequency                               |
| RMT            | RCS Map Table                                 |
| Rx             | Receive                                       |
| SAP            | Satellite Access Provider                     |
| SCT            | Superframe Composition Table                  |
| SDT            | Service Descriptor Table                      |
| ТВТР           | Time Burst Time Plan                          |
| TCP (TCP/IP)   | Transmission Control Protocol                 |
| тст            | Time Composition Table                        |
| Тх             | Transfer                                      |
| UDP            | User Datagram Protocol                        |
| VSAT           | Very Small Aperture Terminal                  |
| WCT            | Waveform Composition Table                    |

 Table 15:
 Acronyms

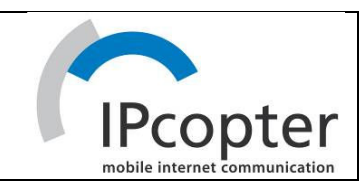

## Appendix D SPECIFICATIONS

#### IPmodem (indoor unit)

#### **Forward Channel**

- Modulation/coding
  - o DVB-S
  - o Rate 1/2, 2/3, 3/4, 5/6, 7/8 (QPSK)
  - DVB-S2 CCM
  - Rate 1/2, 2/3, 3/4, 5/6, 7/8 (8PSK)
  - o Rate 1/2, 2/3, 3/4, 5/6, 7/8 (QPSK)
- Symbol rate
  - DVB-S : 1-45 Mbaud
  - o DVB-S2 : 3-30 Mbaud
- MPEG TS rates
  - $\circ$  1-80 Mbps

#### **Return Channel**

- Modulation/coding
  - GMSK BT = 0.5
  - Rate 1/2, 2/3, 3/4 Turbo (GMSK)
- Symbol rate
  - o 128, 256 Kbaud
- ATM data rates
  - 143 kbps

#### IDU and IFL Interface

- RF In
  - Connector: F (female)
  - o Impedance: 75 Ohm

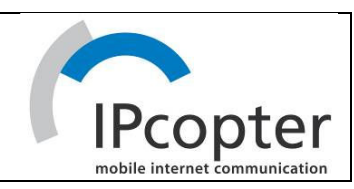

- Acquisition range : +/- 5 MHz
- Frequency: 950 2100 MHz
- Rx level: -65 to -25 dBm
- RF Out
  - Connector: F (female)
  - o Impedance: 75 Ohm
  - Frequency: 2750-2900MHz (Ku band)
  - o Tx level: 0 dBm

#### Performance

- IP data Throughput
  - 2 Mbit/s IP forward
  - Up-to 143 kbit/s ATM return

#### Management

Web GUI

#### LAN interfaces

Ethernet 10/100 baseT (RJ-45 connector)

#### Standards

- EN 302307: DVB-S2
- EN 300421: DVB-S
- EN 301790: DVB-RCS
- EN 50478: SATMODE
- EN 301428: VSAT spectrum usage
- IEEE 802.3: 10T Ethernet
- IEEE 802.3: 100TX Ethernet

July 2007

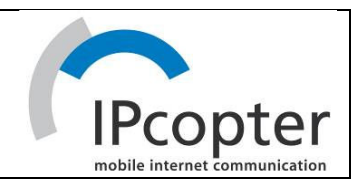

#### **Routing Protocol**

- RFC 768: UDP
- RFC 791: IP
- RFC 792: ICMP
- RFC 793: TCP
- RFC 826: ARP
- RFC 959: FTP
- RFC 2131: DHCP
- RFC 2186, 2187: Caching protocols
- RFC 2096: IP forwarding

#### **Power Supply**

Power supply: 210-260 VAC, 50 Hz

#### Environment

- Operational: 0 to 40 deg C \* non condensing
- Storage: -40 to 70 deg C up to 95% condensing
- Humidity: 10% to 70% (non-condensing)

#### Sizes

• 190 x 50 x 167 mm

#### iLNB (outdoor unit)

#### Interface

- RF Out
  - EIRP NOMINAL: 35.8 + 20\*log(f/14 GHz) dBW (with 75 cm antenna)

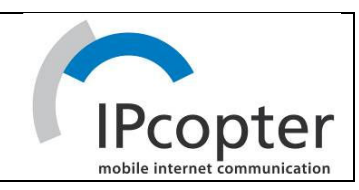

- Frequency range: 13.75 14.5 GHz (Ku Band)
- Polarisation: linear and orthogonal to Rx
- RF In
  - Frequency: 10.7 12.75 GHz
  - Polarisation Selection: Physical Mounting

#### Environment

- The ODU operates nominally under the following conditions:
  - Ambient Temperature: -30 to +60 °C
  - Weather protection: IP67
  - Humidity: 0% to 100% (condensing)
  - Solar Radiation: 500 W/m<sup>2</sup> maximum
  - Rain: Up to 40 mm/h
  - Wind: Up to 80 km/h keine Verschlechterung
  - Survival wind speed: 180 km/h

#### Performance

- Transmission Characteristics
  - Output Power. (nominal): + 27 dBm typ., 25.5 dBm min.
- Receiver transfer Characteristics
  - G/T clear weather: 14 dB/K
  - $\circ~$  Gain (over temp. & freq.): 57 to 70 dB  $\pm$  0.5 dB/10° 2-160 kbps

IPcopter mobile internet communication

Appendix E KONTAKT